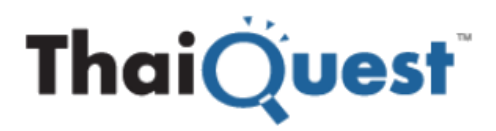

# TQ Professional User Guide

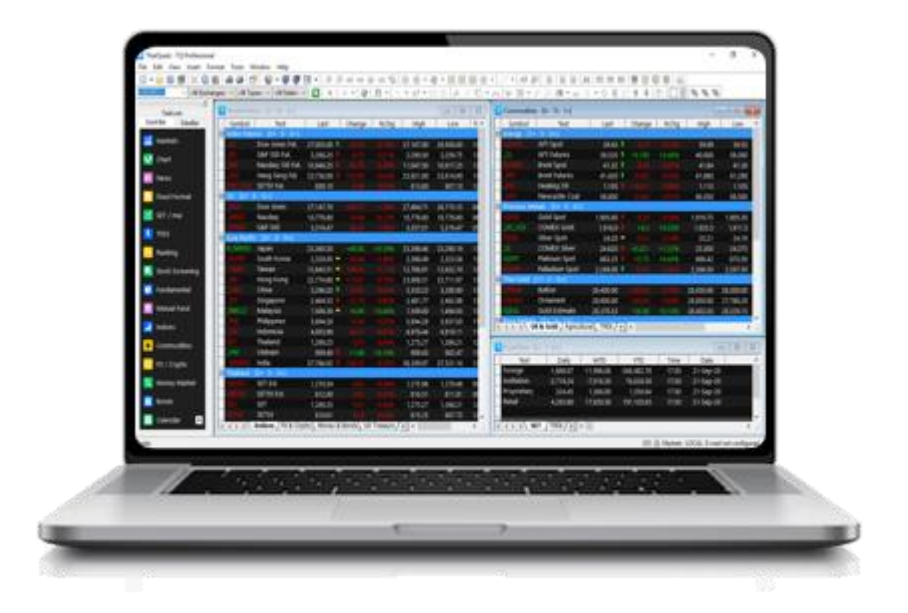

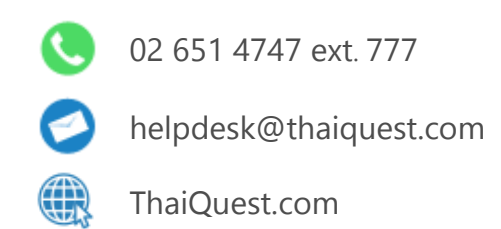

Copyright © 2020 ThaiQuest Limited. All rights reserved.

# สารบัญ

| เกี่ยวกับ TQ Professional                            | 4    |
|------------------------------------------------------|------|
| จุดเด่นและฟังก์ชันที่น่าสนใจ                         | 4    |
| วิธีเข้าใช้งาน TQ Professional                       | 5    |
| แถบเครื่องมือหลัก                                    | 5    |
| การเรียก Main Function ด้วย Shortcut Keys            | 5    |
| Default Workspace                                    | 6    |
| Navigation Pane                                      | 6    |
| Price Page                                           | 7    |
| คอลัมน์ข้อมูลที่แนะนำ                                | 8    |
| การเพิ่มคอลัมน์ (Insert Column)                      | 8    |
| การเพิ่มข้อมูล VWAP (Volume Weighted Average Price)  | 9    |
| Chart                                                | 9    |
| การปรับสเกลบนกราฟ                                    | .10  |
| แถบเครื่องมือพื้นฐานบนกราฟ                           | .10  |
| การปรับกราฟด้วยปุ่มคีย์บอร์ด                         | .10  |
| การเปลี่ยน time Frame ด้วยแถบ Toolbar                | .11  |
| ความหมายของ Time Region                              | .11  |
| การเปลี่ยน time Frame ด้วยคีย์บอร์ด                  | .12  |
| การปรับเปลี่ยนสีพื้นหลังกราฟ                         | .12  |
| การเปลี่ยนรูปแบบกราฟ (Chart Type)                    | .12  |
| การเพิ่มเทคนิควิเคราะห์ (Insert Study)               | .13  |
| การแก้ไขระยะเวลาการคำนวณเทคนิควิเคราะห์ (Parameters) | .14  |
| การเรียกตารางตัวเลขบนกราฟ                            | .14  |
| การแบ่งหน้าจอกราฟ                                    | .15  |
| การเปรียบเทียบกราฟผด้วยคำสั่งบนคีย์บอร์ด             | .15  |
| Time and Sales                                       | . 17 |
| Market Depth                                         | . 18 |
| News                                                 | . 18 |

| การค้นหาข่าวตามแหล่งข่าว         | 19 |
|----------------------------------|----|
| Alerts                           | 20 |
| Fixed Format                     | 21 |
| TQ Extension                     | 22 |
| การสร้าง Page                    | 24 |
| การ Link Page                    | 25 |
| Symbol Guide: ข้อมูลตลาด SET/MAI | 26 |
| Symbol Guide: ข้อมูลตลาด TFEX    | 27 |
| Fixed Format Guide               | 28 |

# <mark>เกี่ยวกับ</mark> TQ Professional

TQ Professional (ทีคิวโปรเฟสชันแนล) ให้บริการข้อมูลข่าวสารแบบเรียลไทม์ด้านการเงินด้านการวิเคราะห์ และ แสดงผลข้อมูลการเงินการลงทุน ทั้งในและต่างประเทศ สินค้าโภคภัณฑ์ต่างๆ จากตลาดสำคัญทั่วโลก ประกอบด้วยพึงก์ชั่น ใช้งานที่หลากหลาย ไม่ว่าจะเป็นการเพิ่มเทคนิควิเคราะห์ วาดเส้นแนวโน้ม รวมไปถึงการแจ้งเตือนในรูปแบบต่างๆ ซึ่งจะช่วยให้ ท่านตัดสินใจลงทุนได้อย่างแม่นยำ รวดเร็ว หันทุกเหตุการณ์

|                                                                                                    | 🛍   🚑 🚳   📑 🗎 🖕 👻                                                                                                    | . 🖉 🖉 🔻         |               | - 'G   O C                                 |          |           |                                                                                                  |
|----------------------------------------------------------------------------------------------------|----------------------------------------------------------------------------------------------------|-----------------|---------------|--------------------------------------------|----------|-----------|--------------------------------------------------------------------------------------------------|
| <search> &lt; <all excha<="" th=""><th>anges&gt; ∨   <all types=""> ∨   <a< th=""><th>l Fields&gt; 🗸 🄁</th><th>🗄 📐 + 🔸 🖓 🛛 🗅</th><th><math display="block">\star   \smallsetminus \star \mathscr{D}</math></th><th></th><th>1/ // 🖭 🔻</th><th>* @   \$V \$\$\$ * # * ABC    * @ <b>%</b> ፼ <b>↑ ↓   比   <mark>■ ∨</mark>   % % %</b></th></a<></all></th></all></search> | anges> ∨   <all types=""> ∨   <a< th=""><th>l Fields&gt; 🗸 🄁</th><th>🗄 📐 + 🔸 🖓 🛛 🗅</th><th><math display="block">\star   \smallsetminus \star \mathscr{D}</math></th><th></th><th>1/ // 🖭 🔻</th><th>* @   \$V \$\$\$ * # * ABC    * @ <b>%</b> ፼ <b>↑ ↓   比   <mark>■ ∨</mark>   % % %</b></th></a<></all> | l Fields> 🗸 🄁   | 🗄 📐 + 🔸 🖓 🛛 🗅 | $\star   \smallsetminus \star \mathscr{D}$ |          | 1/ // 🖭 🔻 | * @   \$V \$\$\$ * # * ABC    * @ <b>%</b> ፼ <b>↑ ↓   比   <mark>■ ∨</mark>   % % %</b>           |
| FastLook                                                                                                    | PricePage1 #SET100                                                                                                    | [20+ 64- 17=]   |               |                                            |          |           | MarketDepth1 SCC (Stock Exchange of Thailand)                                                    |
| QuickBar DataBar                                                                                                    | Symbol Last                                                                                                    | Change 🛆        | %Chg GraphBa  | r High                                     | Low      | Time ^    | Symbol VolLast Last Change %Chg High Low Vol Value T                                             |
| Markets                                                                                                    | SET100 1,812.81                                                                                                    | <b>†</b> -11.19 | -0.61%        | 1,823.01                                   | 1,804.55 | 15:34     | SCC 100 332.00 + +1.00 +0.30% 337.00 330.00 1,792,500 596,468,600 1                              |
| markets                                                                                                    | E List [20+ 63- 17=                                                                                                    | ↔ ±2.50         | +2 17%        | 114 50                                     | 110.00   | 15:24     | BidSize Bid Ask AskSize                                                                          |
| 🔣 Chart                                                                                                    | ► SCC 332.00                                                                                                    | ++1.00          | +0.30%        | 337.00                                     | 330.00   | 15:34     | <u>61,800</u> 331.00 332.00 74,300                                                               |
| Rews                                                                                                    | SAWAD 49.00                                                                                                    | +0.75           | +1.55%        | 49.25                                      | 47.75    | 15:34     | 201,100 330.00 333.00 108,900                                                                    |
| Ξ                                                                                                    | BGRIM 44.75                                                                                                    |                 | +1.13%        | 45.25                                      | 44.00    | 15:34     | 124,700 328,00 335,00 48,100                                                                     |
| Fixed Format                                                                                                    | KTC 34.00                                                                                                    | +0.50           | +1.49%        | 34.00                                      | 33.00    | 15:33     | 69,700 327.00 336.00 39,200                                                                      |
| 🔁 SET / mai                                                                                                    | GLOBAL 19.50                                                                                                    | +0.50           | +1.90%        | 27.00                                      | 20.25    | 15:33     |                                                                                                  |
|                                                                                                    | MAJOR 16.10                                                                                                    |                 | +1.90%        | 16.10                                      | 15.60    | 15:29     |                                                                                                  |
| TFEX                                                                                                    | CPN 43.00                                                                                                    |                 | +0.58%        | 43.25                                      | 42.00    | 15:33     |                                                                                                  |
| 🔁 Ranking                                                                                                    | GULF 31.50                                                                                                    | +0.25           | +0.80%        | 31.75                                      | 31.00    | 15:34 ~   |                                                                                                  |
| Charle Concerning                                                                                                    | Sileet1/                                                                                                    |                 |               |                                            |          | <b>1</b>  |                                                                                                  |
| Slock Screening                                                                                                    | a QQ1 SCC                                                                                                    |                 |               |                                            |          | 23        | Chart1 (Daily) SCC (Stock Exchange of Thailand) 15-Jul-20 - 24-Sep-20                            |
| 🕒 Fundamental                                                                                                    | Symbol SCC                                                                                                    |                 |               |                                            |          |           | SCC C: 332.00 O: 331.00 H: 337.00 L: 330.00 + 1.00 movc1(10, 25, 0, 0) Upper=343.70 Lower=353.36 |
| Mutual Fund                                                                                                    | Last 332.00 4                                                                                                    |                 |               |                                            |          |           |                                                                                                  |
|                                                                                                    | Change +1.00                                                                                                    |                 |               |                                            |          |           |                                                                                                  |
| 🚮 Indices                                                                                                    | High 337.00                                                                                                    |                 |               |                                            |          |           | 360.00                                                                                           |
| Commodities                                                                                                    | Low 330.00                                                                                                    |                 |               |                                            |          |           | 340.00                                                                                           |
|                                                                                                    | Open 331.00                                                                                                    |                 |               |                                            |          |           | mod1/12_26_0) MACD= -9.4577 TPICG= -6.4620 Uppers= 1.0049 Lower=0                                |
| S FX / Crypto                                                                                                    | Time 15:34:50                                                                                                    |                 |               |                                            |          |           | -6.4629                                                                                          |
| 🔀 Money Market                                                                                                    | Date 22-Sep-20                                                                                                    |                 |               |                                            |          |           | rsi1(14, 70, 30, 1) RSI=29.7298                                                                  |
|                                                                                                    |                                                                                                    |                 |               |                                            |          |           | volume_up1 Volume=1,792,500 movs1(5, 0) MovS=2,420,200                                           |
| Pour Bourds                                                                                                    |                                                                                                    |                 |               |                                            |          |           |                                                                                                  |
| 😇 Calendar 🛛 🖃                                                                                                    |                                                                                                    |                 |               |                                            |          |           | 20 17 21 23 29 Aug 05 07 11 14 18 20 24 26 28 Sep 03 09 11 15 17 21 23                           |

# จุดเด่นและฟังก์ชันที่น่าสนใจ

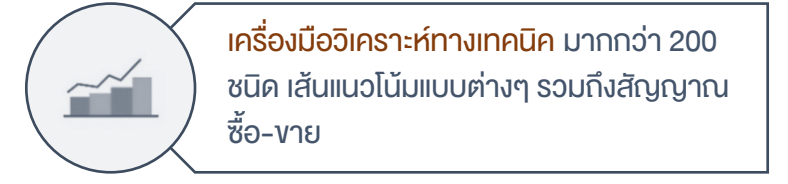

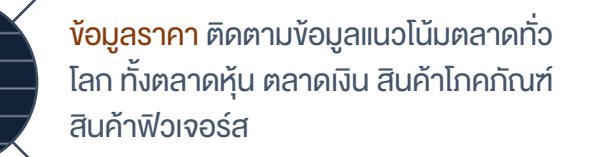

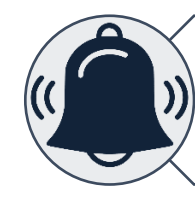

Alert ระบบแจ้งเตือนอัตโนมัติ ไม่ว่าจะเป็นการ แจ้งเตือนราคา เทคนิควิเคราะห์ รวมไปถึงการ แจ้งเตือนข่าวสารสำคัญต่างๆ

# <mark>วธีเข้าใช้งาน</mark> TQ Professional

- 1. ดับเบิ้ลคลิก ไอคอน TQ Professional
- 2. จะปรากฎหน้าต่าง TQ Professional Server Login
- 3. พิมพ์ User Name และ Password
- 4. กดปุ่ม OK
- 🖌 Save : จำ Password ทุกครั้งที่เข้าใช้งาน
- 🖌 Always show login dialog 🛛 เช้าโปรแกรมโดยไม่
- ปรากฎหน้าจอ Login
- Reopen last workspace : เปิด Workspace ที่ใช้งานครั้งล่าสุด
- \* หากต้องการเรียกหน้าจอ Login กลับมา ให้กด SHIFT ค้างไว้

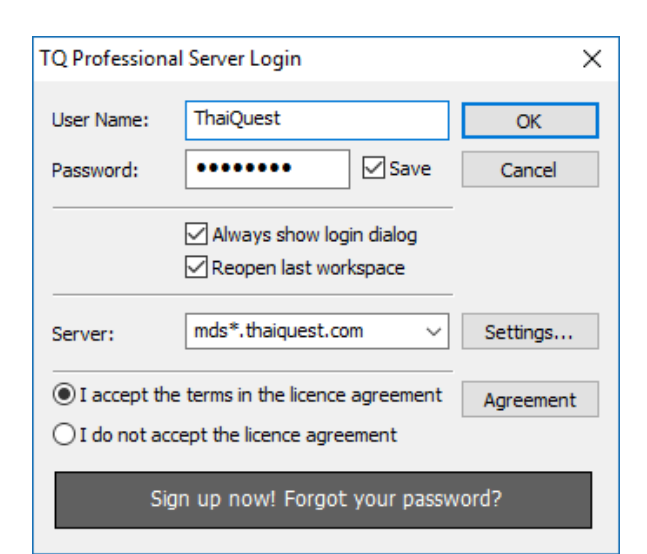

## แถบเครื่องมือหลัก

| <u></u> ູຮູປແບບ | รายละเอียด                                                                            |
|-----------------|---------------------------------------------------------------------------------------|
| Menu Commands   | เมนูคำสั่งหลักของโปรแกรม                                                              |
| Symbol Search   | การค้นหาสัญลักษณ์ข้อมูลต่างๆ                                                          |
| Tool Bar        | แถบเครื่องมือ                                                                         |
| Novigation Dana | ประกอบด้วย 3 ส่วน<br>• Quick Bar ใช้เรียกข้อมูล ตารางตัวเลขต่างๆ                      |
| Navigation Pane | <ul><li>Fast Look ตัวย่อที่ใช้เป็นประจำ</li><li>DataBar แสดงค่าตัวเลขบนกราฟ</li></ul> |
| Price Pages     | ข้อมูลเรียลไทม์แบบตาราง                                                               |
| Chart           | กราฟดูข้อมูลย้อนหลัง การเพิ่มเทคนิควิเคราะห์                                          |
| News            | ข่าว                                                                                  |
| Quick Quote     | การแสดงข้อมูลเรียลไทม์แบบผสม                                                          |
| Fixed Format    | ข้อมูลตามหมวดหมู่ในรูปแบบสารบัญ                                                       |
| Time and sale   | ข้อมูลราคาเรียงตามเวลา                                                                |
| Market Depth    | 5 Bids 5 Offers                                                                       |
| Status Bar      | แสดงสถานะ การ Login ของโปรแกรม                                                        |

## การเรียก Main Function ด้วย Shortcut Keys

| ຽປແບບ        | Shortcut Keys | ຽປແບບ        | Shortcut Keys |
|--------------|---------------|--------------|---------------|
| Price Page   | .PP           | Market Depth | .MD           |
| Chart        | .CH           | Fixed Format | .FF           |
| News         | .NEWS OR .N   | Time & Sale  | .T&S          |
| Thai News    | .TNEWS OR .TN | Quick Quote  | .QQ           |
| English News | .ENEWS OR .EN |              |               |

# Default Workspace

การเก็บหรือ Save หน้าเพจในโปรแกรม TQ Professional เก็บในรูปแบบ Workspace ซึ่งแต่ละ Workspace ประกอบด้วย หน้าเพจย่อย 20 เพจ (Virtual Page) ดังนั้นการเรียกใช้งาน Workspace แต่ละครั้งจะเป็นการเรียกใช้งานหน้าเพจที่สร้างไว้ ทั้งหมด

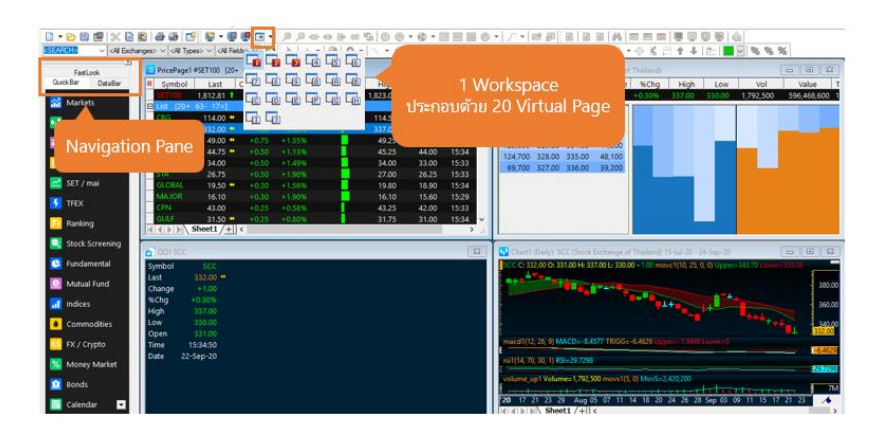

- คำสั่งในการเรียกเพจย่อย (Virtual Page) กด Ctrl+หมายเลขหน้า เช่น Ctrl+1 เพื่อเปิดเพจ 1
- คำสั่งบน Keyboard (แป้นพิมพ์) **กด F12**
- คำสั่ง Keyboard (แป้นพิมพ์) เรียกเพจที่ใช้งานก่อนหน้า กด Shift+F12

# Navigation Pane

แถบ Navigation Pane ที่อยู่ทางซ้ายมือของหน้าจอ ประกอบด้วย 3 ส่วนหลักๆ ดังนี้

- QuickBar เป็นเมนูที่ใช้เรียกเมนูรูปแบบต่างๆ ทั้งข้อมูลดัชนีตลาดหุ้นที่สำคัญทั่วโลก ข้อมูลฟิวเจอร์ส การจัดอันดับ Ranking อัตราแลกเปลี่ยนเงินตรา ข้อมูลสถิติ ราคาสินค้าโภคภัณฑ์ตลาดต่างประเทศ ใช้สำหรับติดตามภาวะตลาดหุ้นที่ สำคัญทั่วโลกภายในหน้าจอเดียว
- 2. **FastLook** เป็นเมนูที่ช่วยเพิ่มความสะดวกในการเก็บสัญลักษณ์ตัวย่อที่ใช้งานเป็นประจำ โดยแยกหมวดหมู่ได้ตาม ต้องการ

วิธีการสร้างหมวดหมู่ : คลิกขวาที่ My Symbol และเลือก Insert Folder จากนั้นจะปรากฎ New Folder ส่วนนี้ สามารถเปลี่ยนชื่อได้ โดยการคลิกขวาที่ New Folder และเลือกคำสั่ง Rename ตั้งชื่อได้ตามต้องการ

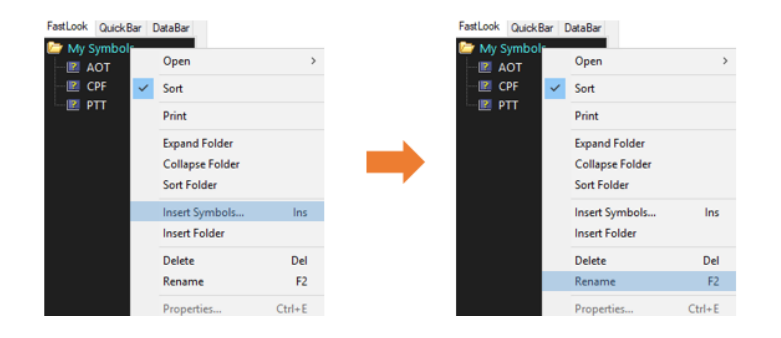

3. **DataBar** เป็นกรอบแสดงตัวเลขในกราฟ ทั้งด้านราคา , Indicator และวันที่

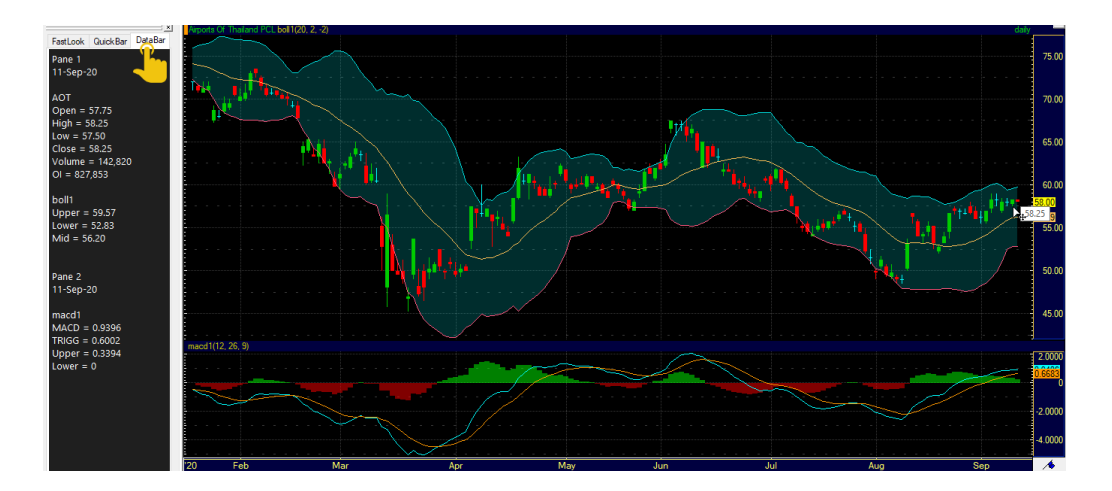

# Price Page

วินโดวส์ Price Page ใช้แสดงข้อมูล Real time รูปแบบตารางตัวเลข สามารถเพิ่มคอลัมน์ข้อมูลที่ต้องการ อีกทั้งยังเพิ่ม Sheet ได้มากถึง 10 Sheets

| Symbol    | Last      | Change | %Chg   | GraphBar | High   | Low    | Time  | Date      | N   | News Headline                                                                |
|-----------|-----------|--------|--------|----------|--------|--------|-------|-----------|-----|------------------------------------------------------------------------------|
| SET\$0    | 820.85 1  |        |        |          | 824.50 | 819.13 | 11:45 | 15-Sep-20 | 10  | ดับนี้ SET50 ปิดวันนี้ที่ระดับ 818.43 จุด กตกง 5.21 จุด, -0.63% (14-Sep-20   |
| List [26+ | 14- 10=]  |        |        |          |        |        |       |           |     |                                                                              |
| ADVANC    | 181.50 ** |        |        |          | 182.00 | 181.00 | 11:45 | 15-Sep-20 | 2   | ADVANC: แจ้งการต่อวาระกรรมการตรวจสอบและกำกับความเสียง (แบบ F24-1)            |
|           | 58.50     |        |        |          | 58.75  | 58.00  | 11:45 | 15-Sep-20 | 0   |                                                                              |
| AWC       | 3.90 ••   |        |        |          | 3.92   | 3.88   | 11:41 | 15-Sep-20 | 0   |                                                                              |
| BBL       | 102.50 .  |        |        |          | 104.00 | 102.50 | 11:45 | 15-Sep-20 | 0   |                                                                              |
|           | 20.20 **  |        |        |          | 20.50  | 20.10  | 11:45 | 15-Sep-20 | 0   |                                                                              |
|           | 9.05 1    |        |        | <b>1</b> | 9.05   | 9.00   | 11:44 | 15-Sep-20 | 0   |                                                                              |
| BGRIM     | 45.00 1   |        |        |          | 45.50  | 44.50  | 11:44 | 15-Sep-20 | 0   |                                                                              |
|           | 106.00 ** |        |        |          | 108.00 | 106.00 | 11:45 | 15-Sep-20 | 0   |                                                                              |
|           | 36.75 ••  |        |        |          | 37.25  | 36.75  | 11:41 | 15-Sep-20 | 4   | *8JC ตาตแลงาน H2/63 พื้นตัวดีขึ้นทุกกลุ่มธุรกิจ หลังโตวิต-19 คลีคลายลง       |
| BPP       | 13.60 ••  |        |        |          | 13.80  | 13.50  | 10:59 | 15-Sep-20 | 3   | BPP สิ้นสุดซื้อทุ้นดินเก็บเข้าพอร์ด 0.11% จากเป้าไม่เกิน 4% (08-Sep-20       |
|           | 10.10 🕶   |        |        |          | 10.20  | 10.00  | 11:45 | 15-Sep-20 | .0  |                                                                              |
| CBG       | 110.00 ** |        |        |          | 111.50 | 109.00 | 11:44 | 15-Sep-20 | 0   |                                                                              |
|           | 62.25     |        |        |          | 62.75  | 62.00  | 11:45 | 15-Sep-20 | 0   |                                                                              |
|           | 30.00 **  |        |        |          | 31.00  | 29.50  | 11:45 | 15-Sep-20 | 5   | CPF ให้บ.ข่อขออกทุ้นใหม่แลกซื้อกิจการสุกรกลุ่ม Chia Tai ในจีนบูลต่ากว่า 1.31 |
|           | 43.75 •   |        |        |          | 44.50  | 43.75  | 11:43 | 15-Sep-20 | 0   |                                                                              |
|           | 27.50 **  |        |        |          | 28.00  | 26.75  | 11:45 | 15-Sep-20 | 2   | CRC: Disclosure of the Minutes of 2020 Annual General Meeting of             |
|           | 34.50 **  |        |        |          | 34.50  | 34.00  | 11:44 | 15-Sep-20 | 0   |                                                                              |
|           | 41.25 ••  |        |        |          | 41.75  | 41.25  | 11:42 | 15-Sep-20 | 0   |                                                                              |
|           | 199.50    |        |        |          | 202.00 | 199.50 | 11:44 | 15-Sep-20 | 0   |                                                                              |
|           | 18.90 🗰   |        |        |          | 19.00  | 18.60  | 11:43 | 15-Sep-20 | 0   |                                                                              |
|           | 63.75 ••  |        | +0.39% |          | 63.75  | 63.25  | 11:44 | 15-Sep-20 | 1   | พิทซ์ คงอันตับเครดิตระยะยาวของ GPSC ที่ A+(tha) แนวโน้มมีเสถียรภาพ           |
|           | 31.50 •   |        |        |          | 32.00  | 31.25  | 11:45 | 15-Sep-20 | 2   | GULF: การเมยแพร่รายงานการประชุมวิสามัญผู้ถือหุ้น ครั้งที่ 1/2563 บนเว็บไซต์  |
| HMPRO     | 14.30     | +0.40  |        |          | 14.50  | 13.90  | 11:44 | 15-Sep-20 | 0   |                                                                              |
|           | 54.75 •   |        |        |          | 55.00  | 54,50  | 11:43 | 15-Sep-20 | 0   |                                                                              |
|           | 2.14      | 10.02  | 11916  |          | 2.18   | 2.14   | 11:45 | 15-Sep-20 | 2   | IRPC: รายงานการออกทุ้นกู้ของบริษัท โออาร์พีซี จำกัด (มหาชน) (11-Sep-20       |
|           | 23.       | Insert |        | <u></u>  | 23.30  | 23.00  | 11:43 | 15-Sep-20 | 0   |                                                                              |
| KBANK     | 80.7      | 0.1.1  |        | 9        | 81.50  | 80.50  | 11:44 | 15-Sep-20 | 0   |                                                                              |
|           | 9.1       | Delete |        |          | 9,45   | 9.35   | 11:44 | 15-Sep-20 | 0   |                                                                              |
| ALC: NO   | Shoot1    | Rename |        | _        |        |        |       |           | 100 | were welled to see the set of a record or the set of the set                 |

## วิธีการเพิ่ม Sheet ทำได้ดังนี้

- 1. คลิกขวาที่ Sheet 1
- 2. เลือก Insert จะได้ Sheet 2 เพิ่มขึ้นมา หากต้องการเปลี่ยนชื่อ เลือก Rename

# คอลัมน์ข้อมูลที่แนะนำ

| ชื่อคอลัมน์        | รายละเอียด                                                  |
|--------------------|-------------------------------------------------------------|
| %Buy_%Sell         | เปอร์เซ็นต์การซื้อและขายของหลักทรัพย์นั้นๆ                  |
| Money In/Out       | แสดงมูลค่าสุทธิการซื้อขายของวัน                             |
| Graph Bar          | แสดงเปอร์เซ็นต์การเปลี่ยนแปลงของหลักทรัพย์ ในรูปแบบกราฟบาร์ |
| MktCap             | Market Capitalization                                       |
|                    | เปอร์เซ็นต์ Market Capitalization โดยคำนวณจาก               |
| %MktCap            | Market Capitalization ของหลักหรัพย์ เทียบกับ Market         |
|                    | Capitalization ของ Set Index                                |
| P/E                | Price Earning Ratio อัตราส่วนราคาตลาดต่อราคาหุ้น            |
| P/BV               | Price Per Book Value ราคาต่อมูลค่าทางบัญชีต่อหุ้น           |
| BV                 | Book Value มูลค่าทางบัญชีต่อหุ้น                            |
| EPS                | Earning Per Share กำไรต่อหุ้น                               |
| Dividend           | เงินปันผล                                                   |
| Div_Yield          | Dividend Yield                                              |
| Outstanding Shares | จำนวนหุ้นซื้อคืน                                            |
| Par Value          | มูลค่าที่ตราไว้                                             |
| VPrice             | Average Price หรือราคาเฉลี่ยของหุ้น                         |
| VWAP               | Volume Weighted Average Price                               |

## การเพิ่มคอล**ั**มน์ (Insert Column)

• คลิกขวาที่แถบคอลัมน์ด้านบน จากนั้นเลือก Insert จะปรากฎหน้า Price Page Properties

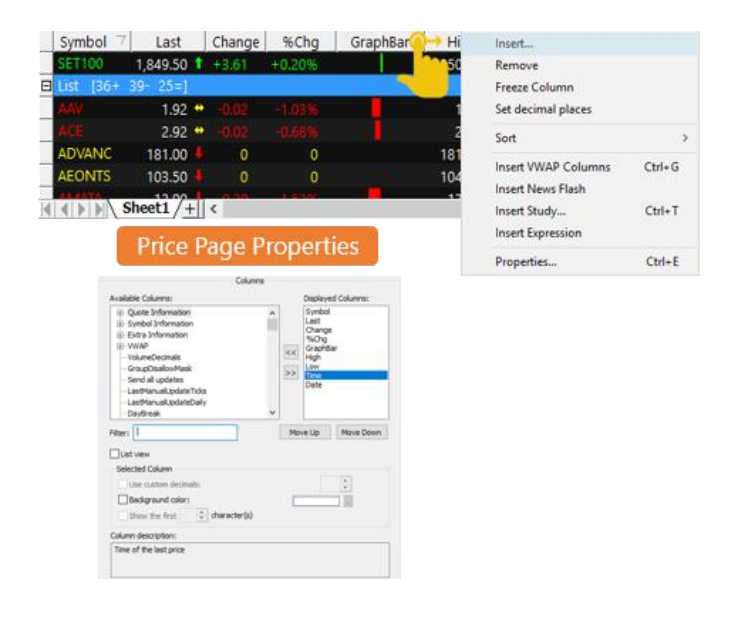

## การเพิ่มข้อมูล VWAP (Volume Weighted Average Price)

• คลิกขวาที่แถบคอลัมน์ด้านบน จากนั้นเลือก Insert เลือก Insert VWAP Columns

| Symbol         | 7 Last     | Change | %Chg          | GraphBar | High   | LOW    | Tim  | VPrice | VStdDev 5 | Wolume      | VAugVol    | VTrans V | Date    |                      |        |
|----------------|------------|--------|---------------|----------|--------|--------|------|--------|-----------|-------------|------------|----------|---------|----------------------|--------|
| SETENCE.       | 825.66     | 100    | in the second |          | 831.22 | 822.17 | 163  | 827.07 | 827.07    | 791,472,426 | 722,805.87 | 1,095    | 7-Sep-2 | inset                |        |
| 102 [4+        | 40-84      |        |               |          |        |        |      |        |           |             |            |          |         | Remove               |        |
|                | 177.50     |        |               |          | 180.50 | 177.50 | 16:3 | 179.07 | 179.07    | 5,636,600   | 1,013.05   | 5,564 💽  | 7-Sep-2 | Freeze Column        |        |
| ant            | 60.25      |        |               |          | 61.00  | 59.50  | 16:3 | 60.14  | 60.14     | 23,804,300  | 5,066.90   | 4,698 💽  | 7-Sep-2 | Set decimal places   |        |
|                | 3.94       | - 200  |               |          | 3.96   | 3.90   | 16.  | 3.94   | 3.94      | 42,618,800  | 34,177.06  | 1,247 💽  | 7-Sep-2 | Rename Study_        |        |
|                | 99.00      |        |               |          | 101.00 | 99.00  | 16:1 | 100.00 | 100.00    | 10,088,000  | 1,999.21   | 5,046 🖸  | 7-Sep-2 |                      |        |
| 40 <b>1</b> 00 | 20.70      | 0.000  |               |          | 20.80  | 20,50  | 165  | 20.67  | 20.67     | 21,592,500  | 8,012.06   | 2,695 💽  | 7-Sep-2 | Sort                 |        |
| BEMI           | 8.95       |        |               |          | 9.00   | 8.85   | 16.1 | 8.91   | 8.91      | 19,547,500  | 7,784,75   | 2,511 💽  | 7-Sep-2 | Inset VWAP Columns   | Ctrl+0 |
|                | 45.00      |        |               |          | 45.75  | 43.75  | 16.  | 44.79  | 44.79     | 4,871,500   | 2,793.29   | 1,744 💽  | 7-Sep-1 | Insert Nevil's Flash |        |
| 900            | 107.50     |        |               |          | 108.50 | 107.00 | 16:5 | 107.48 | 107.48    | 1,074,800   | 932.18     | 1,153 💽  | 7-5ep-2 | Insert Study         | Ctrl+T |
| 8.0            | 37.00      | • 0    |               |          | 38.00  | 36.75  | 163  | 37.21  | 37.21     | 3,600,700   | 3,175.22   | 1,134 🖸  | 7-Sep-2 | Insert Expression    |        |
| ALE V          | Sheet1 / - | F K    |               |          |        |        |      |        | _         |             |            | _        |         | Proceeding           | Other  |

| ชื่อคอลัมน์ | รายละเอียด                                             |
|-------------|--------------------------------------------------------|
| VPrice      | ราคาถัวเฉลี่ย (Average Price)                          |
| VStdDev     | ค่าถัวเฉลี่ย Standard Deviation                        |
| VVolume     | จำนวนหุ้นที่มีการซื้อขาย (Volume)                      |
| VAvgVol     | จำนวนถัวเฉลี่ยต่อครั้งที่มีการซื้อขาย (Average Volume) |
| VTrans      | จำนวนครั้งที่มีการซื้อขาย (Transaction)                |

หากต้องการระบุช่วงเวลาในการคำนวณ VWAP ให้ดับเบิ้ลคลิกที่คอลัมภ์ <mark>D</mark> จะปรากฏ VWAP Properties

- จะปรากฏกรอบ VWAP Properties ของหลักทรัพย์นั้น ตามตัวอย่างภาพด้านล่างเป็นการระบุช่วงเวลาในการ คำนวณ คอช่วงเช้าจนถึงตลาดปิดเที่ยง
- เมื่อระบุช่วงเวลาจะพบคอลัมภ์ D จะเปลี่ยนสีและตัวอักษร

| /WAP Prop                   | erties - PTT                              | ×         |
|-----------------------------|-------------------------------------------|-----------|
| Type<br>O Daily             | O Last Hour   Custom   None               | G         |
| Date/Tim                    | e                                         | _         |
| From:                       | Tuesday , February 16, 2021 V 10:00:00 PM | 🔹 🗌 Begin |
| To:                         | Tuesday , February 16, 2021 🗸 12:30:00 AM | ÷ End     |
| Filter<br>Volume:<br>Price: | From To                                   |           |
|                             |                                           |           |
| Fractiona<br>Volume in      | %:                                        |           |

# Chart

กราฟ (Chart) ใช้แสดงข้อมูลย้อนหลังรูปแบบของกราฟ ทั้งราย Tick รายนาที รายชั่วโมง รายสัปดาห์ ไปจนถึงรายปี พร้อม เครื่องมือเทคนิควิเคราะห์ต่างๆ รวมถึงสัญญาณการซื้อ-ขาย และการตีเส้น Trend Line การเรียกวินโดวส์กราฟทำได้ 2 วิธี

- 1 คลิกที่ 🚮 Markets เลือก Chart
- 2. พิมพ์ **.CH** ແລ້วกด Enter

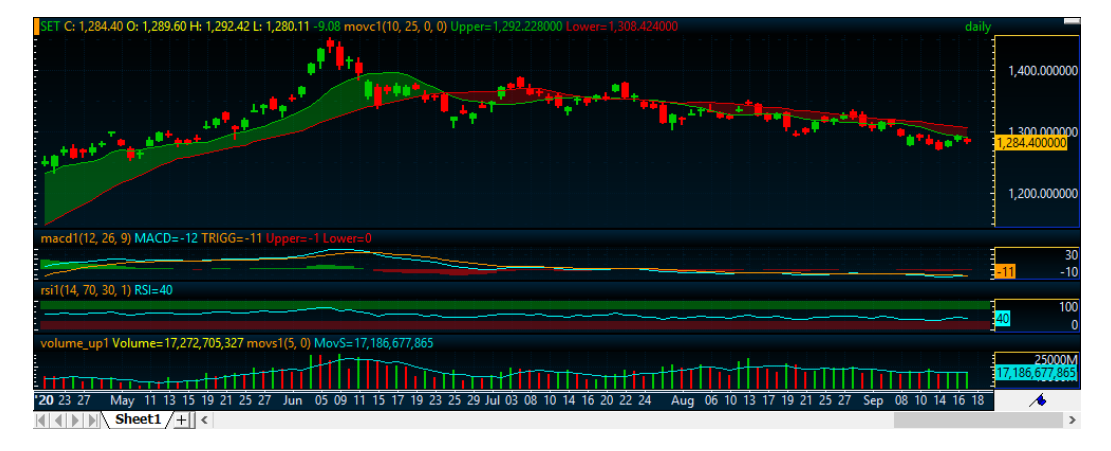

#### การปรับสเกลบนกราฟ

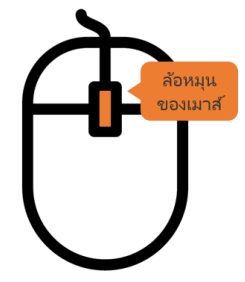

 ปรับแกนวันที่ : นำเมาส์ไปวางไว้บริเวณแกนวันที่ แล้วคลิกค้างไว้ เมาส์จะเปลี่ยนเป็นสัญลักษณ์ จากนั้นกลิ้งขึ้นลงที่ล้อหมุนของเมาส์ จะเป็นการหด-ขยายแกนของวันที่
 การปรับแกนราคา : นำเมาส์ไปวางไว้บริเวณแกนวันที่ แล้วคลิกค้างไว้ เมาส์จะเปลี่ยนเป็นสัญลักษณ์ 
 จากนั้นกลิ้งขึ้นลงที่ล้อหมุนของเมาส์ จะเป็นการหด-ขยายแกนของราคา

## แถบเครื่องมือพื้นฐานบนกราฟ

| เครื่องมือ | รายละเอียด                            |
|------------|---------------------------------------|
| Ð          | Zoom in ขยายกราฟตามช่วงเวลาที่ต้องการ |
| P          | Zoom out หดกราฟตามช่วงเวลาที่ต้องการ  |
| <b>₩</b>   | Compress Time Scale การบีบกราฟ        |
| <b>1</b>   | Expand Time Scale การขยายกราฟ         |
|            | แสดงข้อมูลย้อนหลังทั้งหมด             |
|            |                                       |

เมื่อทำการย่อ/ขยายกราฟ แล้วต้องการกลับไปค่าตั้งต้น ให้กดปุ่ม การปรับกราฟด้วยปุ่มคีย์บอร์ด Home ที่คีย์บอร์ด

| ปุ่ม         | ,           | รายละเอียด                 |
|--------------|-------------|----------------------------|
| Delete       | Delete      | การหดกราฟตามแกนเวลา        |
| Insert       | Insert      | ขยายกราฟตามแกนเวลา         |
| -            | Left Arrow  | เลื่อนเส้นแกนราคาไปทางซ้าย |
|              | Right Arrow | เลื่อนเส้นแกนราคาไปทางขวา  |
| ¥            | Down Arrow  | หดกราฟตามแกนราคา           |
| 1            | Up Arrow    | ขยายกราฟตามแกนราคา         |
| Page<br>Up   | Page Up     | เลื่อนสเกลราคาขึ้น         |
| Page<br>Down | Page Down   | เลื่อนสเกลราคาลง           |
| End          | End         | ปรับกราฟให้แสดงข้อมูลเก่า  |

# การเปลี่ยน time Frame ด้วยแถบ Toolbar

| ปุ่ม       | รายละเอียด                             |
|------------|----------------------------------------|
| $\bigcirc$ | Tick by Tick (0)                       |
| 🕑 🕶        | Tick Bar สามารถกำหนด Ticks ได้         |
| - 🚯        | Intraday เลือกจำนวนนาที หรือชั่วโมงได้ |
|            | Daily กราฟรายวัน                       |
|            | Weekly กราฟรายเดือน                    |
|            | Monthly กราฟรายเดือน                   |
| • 🏵        | Time Region Custom วันและเวลาที่กำหนด  |

# ความหมายของ Time Region

| Time Region Custom                                                                    | Time Region            | ความหมาย                   |
|---------------------------------------------------------------------------------------|------------------------|----------------------------|
| OAI                                                                                   | All                    | ข้อมูลย้อนหลังทั้งหมด      |
| OLast                                                                                 | Last                   | ระบุเวลาที่ต้องการย้อนหลัง |
| Records     2500                                                                      |                        |                            |
| O Period (from-to)<br>Friday , 18 May , 2012                                          | helpdesk@thaiquest.com | 11   P a g e               |
| Friday     , 10     July     , 2020      09:51:51      Now       Extended Time Region |                        |                            |

| Record           | จำนวนแท่งของกราฟที่ต้องการ<br>ย้อนหลัง                                                    |
|------------------|-------------------------------------------------------------------------------------------|
| Period (From to) | ระบุช่วงเวลาที่ต้องการ                                                                    |
| Number of Bar    | จำนวนแท่งที่ต้องการให้เว้นระยะของกราฟ<br>จากแกนราคาด้านขวา เพื่อวิเคราะห์<br>แนวโน้มอนาคต |
| Extend to time   | ระบุระยะเวลาที่ต้องการเว้นระยะห่างของ<br>กราฟจากแกนราคาทางด้านขวา                         |

Chart D

## การเปลี่ยน time Frame ด้วยคีย์บอร์ด

| TF                 | คำสั่ง           | TF      | คำสั่ง |  |
|--------------------|------------------|---------|--------|--|
| Tick by Tick       | .0               | Weekly  | .W     |  |
| Tick Bar           | .3t หรือ .10t    | Monthly | .М     |  |
| Indraday (ชั่วโมง) | .1h .2h หรือ .4h | <br>    |        |  |
| Daily              | .D               |         |        |  |

# **การปรับเปลี่ยนสีพื้นหลังกราฟ** ทำได้ดังนี้

- คลิกขวาในกรอบกราฟ แล้วเลือก Properties จะ ปรากฏหน้าต่างย่อย Chart Properties
- Fill Type เลือก Solid จากนั้นเปลี่ยนสีได้ตามต้องการที่ คำสั่ง Base Color

## การเปลี่ยนรูปแบบกราฟ (Chart Type)

การเปลี่ยนรูปแบบกราฟทำได้ 2 วิธี ดังนี้

1. คลิกปุ่มไอคอน Chart Type แล้วคลิกรูปแบบกราฟที่ต้องการตรงเมนู

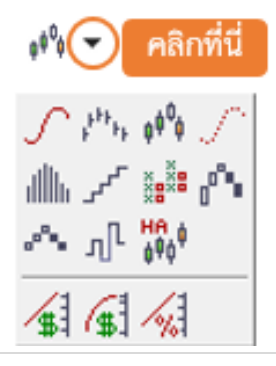

| General          | Color                               |  |
|------------------|-------------------------------------|--|
| - Time Region    |                                     |  |
| - Type           | Base color                          |  |
| H.Scale          |                                     |  |
| Mac.             | Fil type Sold V                     |  |
| B-Pane 1         | Sold                                |  |
| Grid             | indicator color Horizontal gradient |  |
| E Second V Scale | Alternating                         |  |
| Header           | Pane margins (in pixels)            |  |
| AAPL             | Top 2 🗢                             |  |
|                  | Bottom 2 0                          |  |
|                  |                                     |  |
|                  |                                     |  |
|                  | Use transparent header              |  |
|                  |                                     |  |
|                  |                                     |  |
|                  |                                     |  |
|                  |                                     |  |
|                  |                                     |  |
|                  |                                     |  |
|                  |                                     |  |
|                  |                                     |  |
|                  |                                     |  |
|                  |                                     |  |
|                  |                                     |  |
|                  |                                     |  |
|                  |                                     |  |
|                  |                                     |  |
|                  |                                     |  |
|                  |                                     |  |
|                  |                                     |  |
|                  |                                     |  |
|                  |                                     |  |
|                  |                                     |  |

## 2. พิมพ์ คำสั่ง แล้วกดปุ่ม Enter

| รูปแบบกราฟ             | ปุ่มไอคอน                                                         | คำสั่ง     |
|------------------------|-------------------------------------------------------------------|------------|
| Line Chart             | $\mathcal{S}$                                                     | .Line      |
| Bar Chart              | F <sup>FFF</sup> FF                                               | .Bar       |
| Candlestick Chart      | ¢ <sup>¢0</sup> ¢                                                 | .Candle    |
| Point Chart            | S                                                                 | .Point     |
| Histogram Chart        | dlh                                                               | .Histogram |
| Stair Step Chart       | <sup>مر</sup> م                                                   | .Stair     |
| Point & Figure Chart   | XXX<br>XXX<br>XXX<br>XXX<br>XXX<br>XXX<br>XXX<br>XXX<br>XXX<br>XX | .PF / .P&F |
| Three Line Break Chart | 1 <sup>0</sup> 1                                                  | .3LB       |
| Renko Chart            | $\sim$                                                            | .Renko     |
| Kagi Chart             | ηΓ                                                                | .Kagi      |
| Heikin Ashi Chart      | HO O                                                              | .Heikin    |
| Linear Price Scale     | 1                                                                 | .Linear    |
| Logarithmic Scale      | 6                                                                 | .Log       |
| Linear Percentage      | 19                                                                | .Percent   |

## การเพิ่มเทคนิควิเคราะห์ (Insert Study)

คลิกแถบเครื่องมือ Insert Study หรือคลิก ขวาในวินโดวส์กราฟ แล้วเลือก Insert Study จะปรากฎหน้าต่าง Study โดยแบ่งกลุ่มเครื่องมือ ทางเทคนิค Indicator และ Signals สามารถ เลือกได้ตามต้องการ

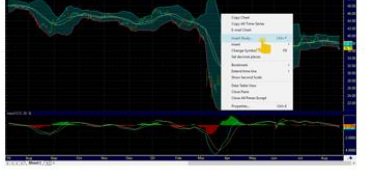

| 2 Incent Shudy                                                                                                    |                                                                     |                              |                      |           |            | × |
|----------------------------------------------------------------------------------------------------|---------------------------------------------------------------------|------------------------------|----------------------|-----------|------------|---|
| a Industry Speak                                                                                                    | Parameters App                                                      | eren large lake the          | 626                  |           |            |   |
| Tensorify and     Tensorify and     Tensori | tanı<br>Tanı<br>Sara                                                | Sets Object<br>SAN(SSANC)    | Congression<br>Daily | rp<br>Cow | 0m<br>Ogra |   |
| All     All     A | Personalers<br>Transe<br>period<br>approximate<br>transf.exad<br>tr | 1964<br>19<br>30<br>1        | Numue<br>2<br>0<br>5 | No. 10    | Desceptor  |   |
| III. Sher, bank<br>III. Hope Turvel<br>20 Bethniat v<br>4 2                                                                                                    | Ecilias en<br>Obietros                                              | nath-neo Tok<br>nath-neo far |                      |           |            |   |

## การแก้ไขระยะเวลาการคำนวณเทคนิควิเคราะห์ (Parameters)

คลิกขวาบนวินโดวส์กราฟ เลือก Properties จากนั้นเลือก Indicator ที่ต้องการแก้ไข คลิกที่คำสั่ง Parameters ทำการ แก้ไขที่หัวข้อ Value

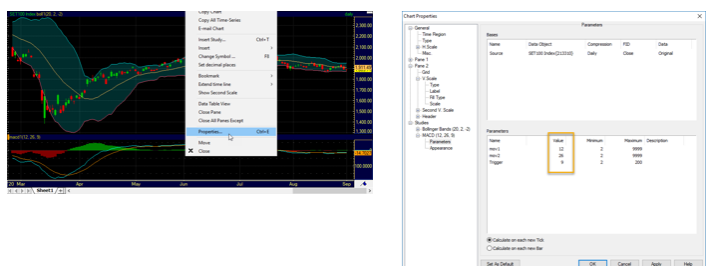

## การลบเทคนิควิเคราะห์ (Chart Object)

คลิกแถบเครื่องมือ Chart Object 📝 จะปรากฎหน้าต่าง Format Object ขึ้นมา ให้ √ ด้านหน้า Indicator ที่ต้องการลบ จากนั้นคลิกที่คำสั่ง Delete

| Name                            | Туре         | Pane | Type of chart | Visible Compression |   | Format |
|---------------------------------|--------------|------|---------------|---------------------|---|--------|
| <ul> <li>SET100</li> </ul>      | Symbol       | 1    |               |                     | 2 | Delete |
| <ul> <li>boll1 Boll</li> </ul>  | Study Object | 1    |               |                     |   |        |
| 🗸 b 🔁 id                        | Study Object | 1    |               |                     |   | Hide   |
| macci MACD                      | Study Object | 2    |               |                     |   | L L A  |
| <ul> <li>macd1 TRIGG</li> </ul> | Study Object | 2    |               |                     |   | Maa    |
| macd1 OscE                      | Study Object | 2    |               |                     |   |        |
|                                 |              |      |               |                     |   | Hala   |

#### การเรียกตารางตัวเลขบนกราฟ

- คลิกขวาที่ 🔲 มุมบนขวามือของหน้าต่างกราฟ ทำการลากลงมายังพื้นที่ด้านล่าง จะปรากฏตารางตัวเลขอ้างอิงบนกราฟ
- หรือคลิกขวาในหน้าต่าง Chart แล้วเลือกคำสั่ง Data Table View

| partition out | energy all of th | NOTO LOCK | 011(20, 2. | 14)<br>    |                        |               |                               |         |           |            |             |             |                |      | 0045 |          |
|---------------|------------------|-----------|------------|------------|------------------------|---------------|-------------------------------|---------|-----------|------------|-------------|-------------|----------------|------|------|----------|
| Core and      | ومطاعله          | den na    | a manual   | Strength . | And State Associations | - Cara        | Contraction of the local data | - Happy | ~         |            | 1           |             | คลิกขวา        | ด้าง |      | <b>P</b> |
|               |                  |           |            |            |                        |               |                               |         | No.       |            | Para la     | 4           | PIETI I D 3 II |      |      |          |
|               |                  |           |            |            |                        |               |                               |         | h         | 1 Per      |             |             |                |      |      | 8.00     |
|               |                  |           |            |            |                        |               |                               |         |           | ~~~~       |             |             |                |      |      | 6.00     |
| macd1(12, 26  | 5, 9)            |           |            |            |                        |               |                               |         |           |            |             |             |                |      |      |          |
|               |                  |           | _          |            |                        |               |                               | _       |           |            |             |             |                |      |      | 0.0123   |
|               |                  |           |            |            |                        | 2             |                               |         |           |            |             |             |                |      |      |          |
|               |                  |           |            |            |                        | 🦳 ลา          | ากลงมาพื้น                    | ที่ด้า  | นล่าง     |            |             |             |                |      |      |          |
| 19 Aug        | Se               | p         | Oct        | 1          | Nov                    | Dec           |                               |         |           | Apr        | May         | Jun         | Jul            | Aug  | Sep  |          |
| 4 4 5 51      | Sheet1           | /+ (      |            |            |                        |               |                               |         |           | a          |             |             |                |      |      | >        |
| Time          | Open             | High      | Low        | Close      | Volume                 | 01            | boll1 Lowe                    | per     | boll1 Mid | macd1 MACD | macd1 TRIGG | macd1 Lower | macd1 Upper    | 1    |      | ^        |
| 27-Feb-20     | 9.85             | 10.00     | 9.75       | 9.90       | 103,099,700            | 1,019,811,000 | 10.07                         | 11.51   | 10.79     | -0.2298    | -0.1155     |             | -0.1142        |      |      |          |
| 28-Feb-20     | 9.60             | 9.60      | 9.15       | 9.25       | 108,538,000            | 1,016,587,000 | 9.73                          | 11.68   | 10.70     | -0.3147    | -0.1554     | 0           | -0.1593        |      |      |          |
| 02-Mar-20     | 9.45             | 9.50      | 9.10       | 9.25       | 84,631,600             | 787,431,000   | 9.46                          | 11.77   | 10.62     | -0.3777    | -0.1998     |             | -0.1779        |      |      |          |
| 03-Mar-20     | 9,40             | 9.65      | 9,40       | 9.60       | 60,260,000             | 575,129,000   | 9.33                          | 11.78   | 10.56     | -0.3948    | -0.2388     |             | -0.1560        |      |      |          |
| 04-Mar-20     | 9.50             | 9.80      | 9.45       | 9.55       | 59,736,100             | 572,670,000   | 9.19                          | 11.78   | 10.49     | -0.4077    | -0.2726     |             | -0.1351        |      |      |          |
| 05-Mar-20     | 9.65             | 9.75      | 9.55       | 9.55       | 66,659,400             | 643,440,000   | 9.08                          | 11.76   | 10.42     | -0.4132    | -0.3007     |             | -0.1124        |      |      |          |
| 06-Mar-20     | 9.40             | 9.50      | 9.30       | 9.40       | 60,564,500             | 568,392,000   | 8.95                          | 11.74   | 10.35     | -0.4247    | -0.3255     | 0           | -0.0992        |      |      |          |
| 09-Mar-20     | 9,20             | 9.35      | 9.00       | 9.15       | 93,992,000             | 861,415,000   | 8.80                          | 11.70   | 10.25     | -0.4488    | -0.3502     |             | -0.0987        |      |      |          |
| 10-Mar-20     | 9.10             | 9.30      | 9.10       | 9.10       | 52,987,800             | 486,149,000   | 8.67                          | 11.63   | 10.15     | -0.4666    | -0.3735     |             | -0.0932        |      |      |          |
| 11-Mar-20     | 9.10             | 9.15      | 8.65       | 8.70       | 107,139,000            | 951,603,000   | 8.51                          | 11.53   | 10.02     | -0.5071    | -0.4002     |             | -0.1069        |      |      | 100      |
| 12-Mar-20     | 8.10             | 8.20      | 7.35       | 7.60       | 156,252,200            | 1,210,728,000 | 8.08                          | 11.62   | 9.85      | -0.6209    | -0.4443     | 0           | -0.1765        |      |      |          |
| 13-Mar-20     | 6.65             | 8.00      | 6.05       | 7.70       | 224,792,500            | 1,637,029,000 | 7.77                          | 11.61   | 9.69      | -0.6949    | -0.4944     | 0           | -0.2005        |      |      |          |
| 16-Mar-20     | 7.10             | 7.70      | 6.85       | 6.90       | 109,178,700            | 773,319,000   | 7.29                          | 11.69   | 9.49      | -0.8088    | -0.5573     |             | -0.2515        |      |      |          |
| 17-Mar-20     | 6.80             | 7.05      | 6.45       | 6.50       | 170,209,400            | 1,148,493,000 | 6.82                          | 11.71   | 9.27      | -0.9208    | -0.6300     | 0           | -0.2908        |      |      | ~        |

## การแบ่งหน้าจอกราฟ

การแบ่งหน้าจอวินโดวส์กราฟ ช่วยอำนวยความสะดวกในการเปรียบเทียบกราฟในแต่ละช่วงเวลา เช่นรายวัน และราย 60 นาที เป็นต้น

- เพิ่ม Sheet บนกราฟ โดยแบ่งเป็นราย Day และราย Tick
- คลิกซ้ายที่แถบ 
  มุมบนขวามือของหน้าต่างกราฟ ลากลงมายังพื้นที่ด้านล่าง จะได้หน้าต่างย่อยของกราฟเพิ่ม
  ขึ้นมา

| Arports Of Thailand PCL bol1(20, 2, - | 2)                                                                                                    |                         |                   |                |                                          | daly           | -                            |
|---------------------------------------|----------------------------------------------------------------------------------------------------|-------------------------|-------------------|----------------|------------------------------------------|----------------|------------------------------|
| Barran Barran                         | Product of the second second s | Attended and the state  | - Aller           | 2              | คลิกซ้ายค้าง                             | 2              | 60.00                        |
|                                       |                                                                                                    |                         |                   |                | I ALL ALL ALL ALL ALL ALL ALL ALL ALL AL |                | 50.00                        |
| macd1(12, 26, 9)                      | 3                                                                                                    | *                       |                   |                |                                          | _              | 0.4034                       |
| 20 Reo                                | n ar Apr                                                                                                    | ลากลงมาพื้นที่ด้        | านล่าง            | Jul            | Aug                                      | Sep            | -5.0000                      |
| Arent C                               | /曲<                                                                                                    |                         |                   |                | من محمد محمد ا                           | 15 tick B (15) | >                            |
|                                       |                                                                                                    |                         |                   |                |                                          |                | 58.50                        |
|                                       |                                                                                                    |                         |                   |                |                                          |                | 58.00                        |
| alasia shekarara                      |                                                                                                    |                         |                   |                |                                          |                | 57.50<br>57.19<br>57.0000    |
| macd1(12,26,9)                        |                                                                                                    |                         |                   |                |                                          |                |                              |
|                                       |                                                                                                    | -                       | man               |                |                                          |                | 0.1000                       |
|                                       |                                                                                                    |                         |                   | The second     |                                          | <b>A</b>       | 0.0452<br>-0.1000<br>-0.2000 |
| u 12:13 14:28                         | 14:34 14:42 14:54 15:00 15:12                                                                                                    | 15:18 15:26 15:39 15:47 | 16:00 16:10 16:13 | 16:20 16:28 We | 10:00 10:03 10:07 10:16                  | 10:23 Th       | 1                            |

การเปรียบเทียบกราฟผด้วยคำสั่งบนคีย์บอร์ด

- การเพิ่มกราฟที่ต้องการเปรียบเทียบ : พิมพ์เครื่องหมาย "," (Comma) ด้านหน้า Symbol ตัวอย่างเช่น ,PTT หรือ ,PTTEP เป็นต้น
- การลบกราฟที่ทำการเปรียบเทียบ : พิมพ์เครื่องหมาย "," (Comma) ตามด้วยเครื่องหมาย "-" ด้านหน้า Symbol ตัวอย่างเช่น ,-PTT หรือ ,-PTTEP เป็นต้น

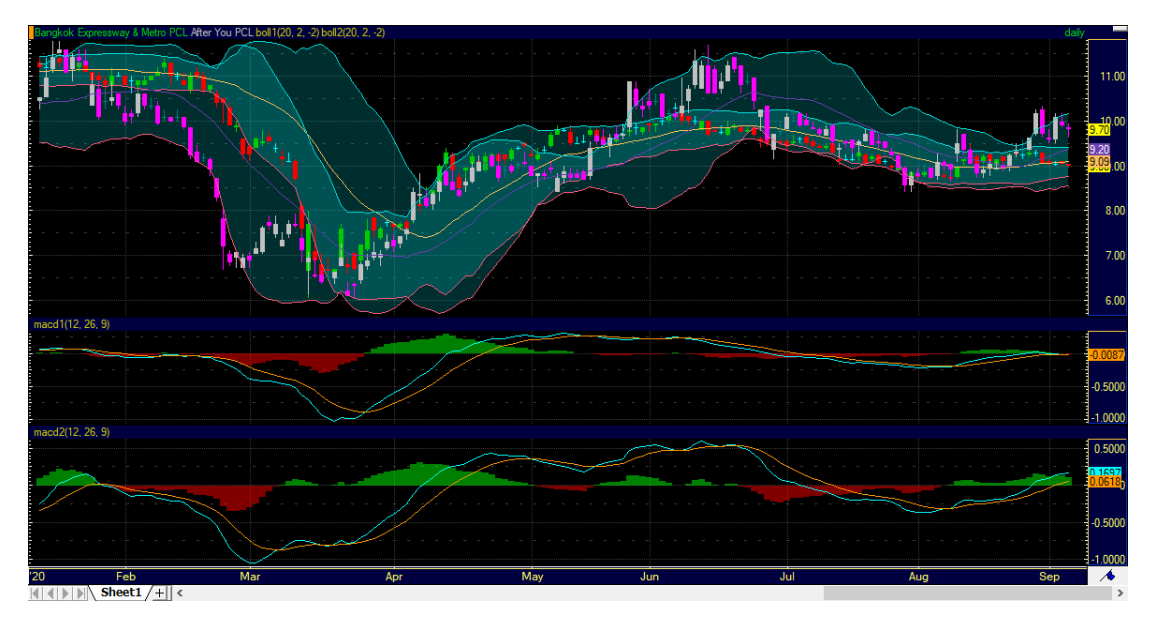

 กรณีการเปรียบเทียบหุ้นที่มีช่วงราคาต่างกัน สามารถเพิ่มสเกลทางด้านซ้ายเพื่อให้ช่วยเปรียบเทียบได้ชัดเจนขึ้น โดยคลิก ซ้ายที่แห่งเทียนที่ต้องการเพิ่มสเกล จากนั้นคลิกขวาเลือกคำสั่ง Connect to Second Scale

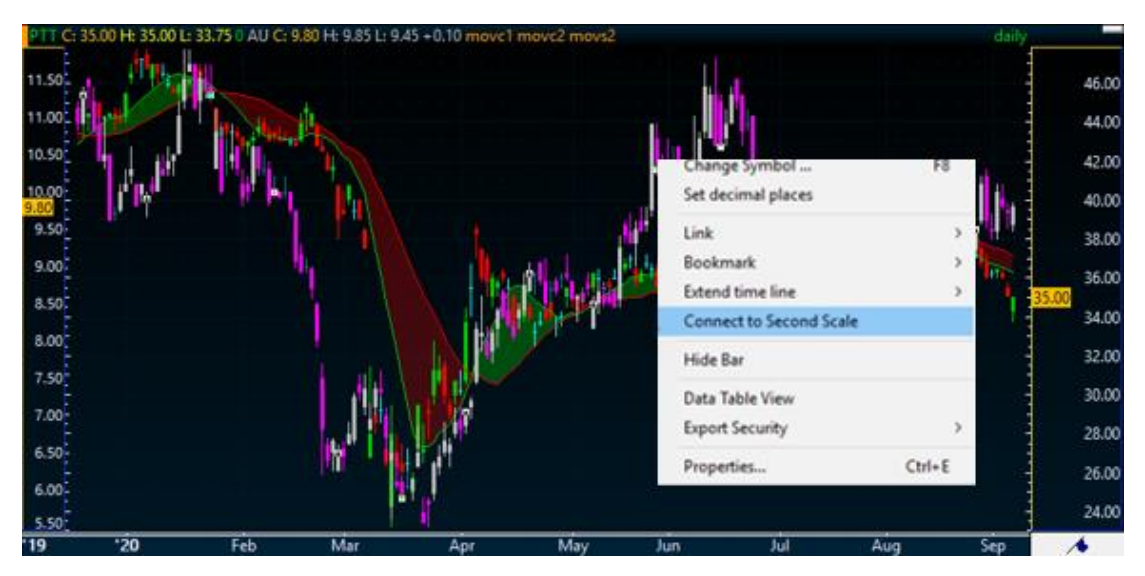

# Time and Sales

ใช้แสดงราคาทุก ๆ ครั้งที่มีข้อมูลใหม่เข้ามา ทั้งราคาเสนอซื้อ (Bid Price) เสนอขาย (Ask/Offer Price) และราคาที่ตกลงซื้อ ขาย (Settlement Price)

| Þ | Date      | Time     | Ticker | Last  | VolLast | Bid   | BidSize   | AskSize   | Ask   |
|---|-----------|----------|--------|-------|---------|-------|-----------|-----------|-------|
|   | 14-Sep-20 | 11:16:14 | PTT    |       |         |       |           | 3,652,200 | 35.50 |
|   | 14-Sep-20 | 11:16:07 | PTT    |       |         | 35.25 | 1,992,200 |           |       |
|   | 14-Sep-20 | 11:16:07 | PTT    | 35.25 | 16,200  |       |           |           |       |
|   | 14-Sep-20 | 11:16:05 | PTT    |       |         |       |           | 3,651,200 | 35.50 |
|   | 14-Sep-20 | 11:16:02 | PTT    |       |         | 35.25 | 2,008,400 |           |       |
|   | 14-Sep-20 | 11:16:02 | PTT    | 35.25 | 400     |       |           |           |       |
|   | 14-Sep-20 | 11:15:57 | PTT    |       |         |       |           | 3,653,200 | 35.50 |
|   | 14-Sep-20 | 11:15:57 | PTT    | 35.50 | 1,000   |       |           |           |       |
|   | 14-Sep-20 | 11:15:50 | PTT    |       |         |       |           | 3,654,200 | 35.50 |
|   | 14-Sep-20 | 11:15:32 | PTT    |       |         |       |           | 3,652,100 | 35.50 |
|   | 14-Sep-20 | 11:15:21 | PTT    |       |         |       |           | 3,646,300 | 35.50 |
|   | 14-Sep-20 | 11:15:21 | PTT    | 35.50 | 5,100   |       |           |           |       |
|   | 14-Sep-20 | 11:15:20 | PTT    |       |         | 35.25 | 2,008,800 |           |       |
|   | 14-Sep-20 | 11:15:20 | PTT    | 35.25 | 3,500   |       |           |           |       |
|   | 14-Sep-20 | 11:15:19 | PTT    |       |         |       |           | 3,651,400 | 35.50 |
|   | 14-Sep-20 | 11:15:15 | PTT    |       |         | 35.25 | 2,012,300 |           |       |
|   | 14-Sep-20 | 11:15:15 | PTT    |       |         | 35.25 | 1,978,100 |           |       |
|   | 14-Sep-20 | 11:15:13 | PTT    |       |         | 35.25 | 1,728,100 |           |       |
|   | 14-Sep-20 | 11:15:13 | PTT    |       |         | 35.25 | 1,669,000 |           |       |
|   | 14-Sep-20 | 11:15:09 | PTT    |       |         | 35.25 | 1,419,000 |           |       |
|   | 14-Sep-20 | 11:14:50 | PTT    |       |         | 35.25 | 1,319,000 |           |       |
|   | 14-Sep-20 | 11:14:50 | PTT    |       |         |       |           | 3,647,400 | 35.50 |
|   | 14-Sep-20 | 11:14:40 | PTT    |       |         |       |           | 3,645,300 | 35.50 |
|   | 14-Sep-20 | 11:14:37 | PTT    |       |         | 35.25 | 1,319,100 |           |       |
|   | 14-Sep-20 | 11:14:37 | РТТ    | 35.25 | 100     |       |           |           |       |
|   | 14-Sep-20 | 11:14:30 | PTT    |       |         |       |           | 3,643,300 | 35.50 |
|   | 14-Sep-20 | 11:14:30 | PTT    |       |         | 35.25 | 1,319,200 |           |       |
|   |           |          |        |       |         |       |           |           |       |

การเรียกใช้งาน Time and Sales ทำได้ 2 วิธี ดังนี้

- 1. คลิกขวาที่ Symbol จาก FastLook ในแถบ Navigation Pane
- พิมพ์ .T&S แล้วกด Enter

Time and Sales ประกอบด้วย 2 ส่วน คือ Price Page และ Time & Sales โดยสามารถเลือกได้จากคำสั่ง Properties นอกจากนี้สามารถทำการเพิ่ม-ลด จำนวนคอลัมน์ที่ต้องการแสดงผล

|                                                                                                    | Price Page                                                                                                    |                  |                                                                                 | Time & Sales                                                                                                    |                                                                                                    |
|----------------------------------------------------------------------------------------------------|----------------------------------------------------------------------------------------------------|------------------|---------------------------------------------------------------------------------|----------------------------------------------------------------------------------------------------|----------------------------------------------------------------------------------------------------|
| ne and Sales Properties                                                                                                    |                                                                                                    | ×                | Time and Sales Properties                                                       |                                                                                                    |                                                                                                    |
| gradua<br>Galaxia<br>- Gal<br>- Gal | Column<br>Available Columnes<br>Available Columnes<br>Column Stratson<br>Column Stratson<br>Column Stratson<br>Column Columnes<br>Column Columnes<br>Columnes<br>Columnes | Reserved Columns | Serbits<br>Pre-Usade<br>- Gee<br>For<br>- Ser Report<br>- For<br>- For<br>- For | Columns Analobic Pediat  Convert Convert Convert Convert Convert Convert Add Pediat  Add Pediat  Edit  Convert  Column description:  Column description: | Displayed Columns<br>Displayed Columns<br>Draw<br>Draw |

# Market Depth

ประกอบด้วย 3 ส่วน ดังนี้

- 1. แสดงราคาเรียลไหม์ สามารถปรับเปลี่ยนคอลัมน์ได้ตามต้องการ ใช้งานเหมือนกับ Price Page
- 2. แสดงข้อมูล 5Bids 5Asks แสดงราคา และปริมาณการเสนอซื้อ-ขาย
- 3. แสดงข้อมูลกราฟแห่ง เพื่อให้เห็นภาพการเสนอซื้อและขาย (Bid-Asks) ชัดเจนขึ้น

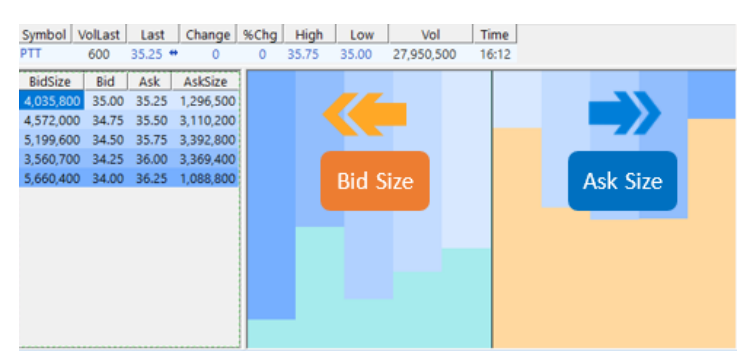

การเพิ่มหรือปรับเปลี่ยนคอลัมน์ข้อมูล : คลิกเมาส์ขวาบนวินโดวส์ Market Depth เลือก Properties จากเมนูย่อย จะปรากฏ หน้าจอ Market Depth Properties ซึ่งปรับเปลี่ยนได้หั้ง Price View, Summary View และ Graph View ได้ตามต้องการ

| Market Depth Properties |                                                                                                    | × |                   | Columns                                                                                                    |
|-------------------------|----------------------------------------------------------------------------------------------------|---|-------------------|----------------------------------------------------------------------------------------------------|
| Mater Capits Noperics   | Granh Bed gevent color Bed gevent color Bed weekste Granh meetste Bed weekste Bed weekste Bed weekste Bed gevent on twe Bed gevent on twe | × | Avaitable Column: | Colons<br>Delived Column:<br>Delived Column:<br>Delived Column:<br>Delived Column:<br>Delived Column:<br>Delived Column:<br>Mere Spin Mere Dean |
|                         | OK Cancel Help                                                                                                    |   |                   |                                                                                                    |

# News

้ข่าวเรียลไทม์ด้านการลงทุนทั้งภาษาไทยและภาษาอังกฤษ จากแหล่งข่าวชั้นนำ ทั้งในและต่างประเทศ รวมถึงบทวิเคราะห์ จากโบรกเกอร์ โดยให้บริการข่าวย้อนหลัง 180 วัน

| 1 1 1 1 1 1 1 1 1 1 1 1 1 1 1 1 1 1 1 | IQ<br>IQ<br>CMNT<br>IQ<br>CMNT<br>IQ<br>CMNT<br>IQ<br>SET                                                                                                    | 01-Sep-20<br>01-Sep-20<br>01-Sep-20<br>01-Sep-20<br>01-Sep-20<br>01-Sep-20<br>01-Sep-20<br>01-Sep-20 | 13:56:49<br>13:54:06<br>13:51:29<br>13:50:06<br>13:41:54<br>13:36:20<br>13:34:24<br>13:32:42<br>13:32:42 | การสถางสมันออกมาเมือะ358/043X 200 Bariss 107.10 sa เมายุโคกรโล่<br>COVID-19: ญี่ปุ่มข้อสารที่แก่ :                                                                                                    |
|---------------------------------------|----------------------------------------------------------------------------------------------------|----------------------------------------------------------------------------------------------------|----------------------------------------------------------------------------------------------------|----------------------------------------------------------------------------------------------------|
| กา<br>กา<br>โม<br>ถูก<br>เม<br>ม      | err<br>เวะตลาคมุัน<br>สานักข่า:<br>ส่งนี้ S&<br>มามาสัส<br>รทัศน์ CGTN<br>เลบออกไปด้วะ<br>อย่างไรคืด<br>อย่างไรคืด<br>อย่างไรคืด<br>การควบคุ<br>ระง่าน SG ขะ<br>เป็นไข้มายกา<br>สำหรับสเ<br>เกต่อผู้ผลิตไว | 04                                                                                                   | ร.2563)                                                                                                  | - เกลง การแรง เป็นแหลง เป็น เราะเกล่า เป็นหวายสารสถาย<br>20 มีสาว่า 107.10 จุล เหตุริตกรีมหันส์กับรับเด็มตรีบด<br>ตางอา 107.10 จุล ที่จ - 1.776 ดังนี้ ALL ORDINARIES ตางตู้นองกละหมียังกั<br>เตางอา 107.10 จุล ที่จ - 1.776 ดังนี้ ALL ORDINARIES ตางตู้นองกละหมียังกั<br>เตางอา 107.10 จุล ที่จ - 1.776 ดังนี้ ALL ORDINARIES ตางตู้นองกละหมียังกั<br>เตางอา 107.10 จุล ที่จ - 1.776 ดังนี้ ALL ORDINARIES ตางตู้นองกละหมียังกั<br>เตางอา 107.10 จุล ที่จ - 1.776 ดังนี้ ALL ORDINARIES ตางตู้นองกละหมียังกั<br>แต่งอา 107.10 จุล หรือ - 1.776 ดังนี้ ALL ORDINARIES ตางตู้นองกละหมียังการ<br>แต่งอา 107.10 จุล หรือ - 1.776 ดังนี้ ALL ORDINARIES ตางตู้นองกละหมาย<br>แต่งอา 1.776 ดังนี้ ALL ORDINARIES ตางตู้นองกละหมาย<br>เป็นได้มีสาวแหลง แต่งอาการให้การให้เราะสินใหญ่ สามารถางหน้า<br>เหล่ายได้มีสาวแหลง แต่งอาการการสาวเราะการแหลง เป็นที่บนตางที่เลยจะสาวการทร้ายการตะมีกังได้เราะ 19 ถึงสะแก้ได้มีน้ำเงาง<br>หนึ่งอีญาล จึงนี้ดังกันสาวตุลารสอบมากการการการแหลง เป็นที่ปลายาร์แลงละสามารถางที่มาสองสาวทรงที่<br>หนึ่งอีญาล จึงนี้ดังกันสามารถางสาวตางสาวทรงที่ ไปเป็นสาวต์แลงละสามารถางการการที่หลางสองสาวทรงที่<br>เหล่ายังได้สามารถางการการสาวทรงที่หลางการการการที่ไปเป็นสาวต์แลงละสามารถางที่ หลางการที่ All ก็สิ่งหลางที่เลยจะ<br>สมารถางการถางการการสาวทรงที่ เป็นสาวทรงที่ ไปเป็นสาวต์แลงละสามารถางการที่ หลางการที่ RBA ยังได้ประการที่เล่าสามารถางกั<br>สมารถางการการการการการการสาวทรงที่หนางการทะสาวที่หลางการการการที่ นองจากที่ RBA ยังได้ประการที่เล่าสี่งสามารถางที่<br>เป็น (RBA) มีแต่ดะสางตูลการเปลงที่หน้าหน้าสามารถางที่ เป็นสาวที่หลางที่หลางการที่หลางการที่หลางการที่ เสียง ยังได้ได้สาวทรงที่ เป็น อา 2 สนางการที่เล่าสี่งหลางการทางการที่<br>เป็น (RBA) มีแต่ดะสี่งตางอาการที่งนี้หน้ามีการที่ 1.870 เป็นสาวที่หลางการการที่ กลงการที่ สี่งหลางที่ได้ได้ได้สามารถางที่<br>เป็นสี่งารถ่างนี้หน้ามีสาวที่หลางารที่งนางารที่งการที่ RBA ยังได้ประการทางการที่งนางที่สางที่ เป็น สี่งนองการทางการที่งนางที่งนางที่ 1.870 เป็นสาวที่ นองการที่ RBA ยังสี่งนางการทางที่งางที่งนางการทางการที่งนางที่งนางที่งนางที่งนางที่งนางที่งนางที่งนางที่งนางที่งนางที่งนางที่ สามารถางที่งนางที่งนางที่งนางที่งนางที่งนางที่งนางางที่งนางที่งนางที่งนางที่งนาง |

#### การค้นหาข่าวตามแหล่งข่าว

| เมนู              | แหล่งข่าว                         |
|-------------------|-----------------------------------|
| All News          | ทุกแหล่งข่าว                      |
| InfoQuest         | สำนักข่าวอินโฟเควสท์              |
| Broker Research   | บหวิเคราะห์จากโบรกเกอร์           |
| SET               | ข่าวบริษัทจดทะเบียนจาก กลต.       |
| Newspaper Summary | สรุปข่าวหนังสือพิมพ์ในประเทศ      |
| Alert             | Breaking News จาก TQ Professional |

- การค้นหาข่าวโดยใช้คำค้น พิมพ์คำค้นต้องการบนหัวข้อข่าว ค้นได้ทั้งภาษาไทยและภาษาอังกฤษ โปรแกรมจะ Highlight คำที่ค้นหาไว้ในเนื้อหาข่าว
- การค้นหาข่าวสำหรับหุ้นรายตัว พิมพ์คำค้น ,Symbol ยกตัวอย่าง ,PTT เป็นต้น

## การปรับเปลี่ยนขนาดตัวอักษรบนข่าว

#### หำการคลิกขวา เลือก Properties

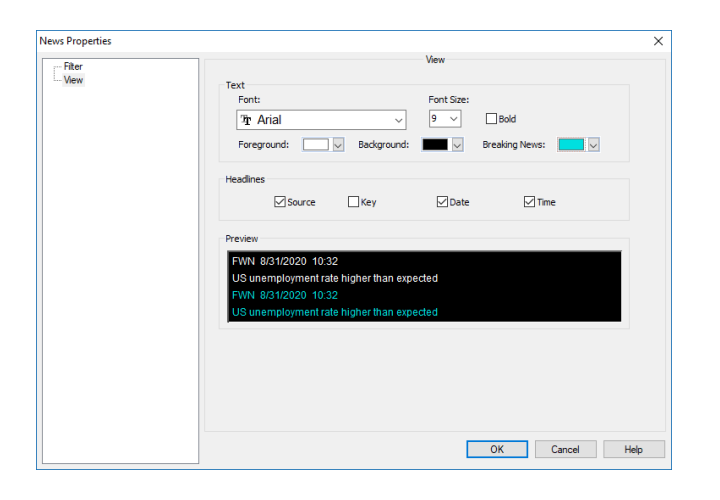

| เมนู          | รายละเอียด                        |
|---------------|-----------------------------------|
| Foreground    | สีตัวอักษรทั้งหมดในข่าว           |
| Background    | สีพื้นหลัง                        |
| Breaking News | สี Headline ของข่าว Breaking News |

# Alerts (1)

การตั้งเตือน (Alert) ใช้สำหรับการตั้งเตือน มีทั้งหมด 4 รูปแบบ

 การตั้งเตือนราคา (Price Alerts) ทำการตั้งเตือนเมื่อ Symbol ที่สนใจถึงระดับราคาที่ต้องการ สามารถทำได้ โดยการคลิก ขวา สำหรับหุ้นที่ต้องการตั้งเตือน บน Price Page หรือ Chart แล้วเลือก Insert Alert >> Price Alert จะทำการเพิ่ม ข้อมูลของหุ้นที่ต้องการตั้งเตือนไปยัง Alert

| ۲۲۱۶۵.<br>مالانون مالیها م | itter at                                           |          |                                    |                     |       |   | AND P | nce 🖉 News     | G Tave | (8) H | ensection 1 | study | S Hetory     |    |              |       |         | -        |         | × |
|----------------------------|----------------------------------------------------|----------|------------------------------------|---------------------|-------|---|-------|----------------|--------|-------|-------------|-------|--------------|----|--------------|-------|---------|----------|---------|---|
| in the state of the        | 4.4.4                                              | m Bar Pr |                                    |                     |       |   | 0     | Synbol         | Field  | Cur   | ert Pice    | 49    | +> Action(s) | +6 | =< Action(s) | Mode  | Delarce | Abs/Perc | +) Note |   |
|                            |                                                    |          |                                    |                     |       |   | 1     | PTT PCL (Stock | Let    |       | 38.00       | 25.00 | 1 Net Sind   |    | N# Snd       | Proe  |         |          |         |   |
|                            | Bay                                                | AR+FT    |                                    |                     |       |   |       | The Sam Cemer  | Let    | *     | 365.00      |       | Net.Snd      |    | Mf:Snd       | Price |         |          |         |   |
|                            | Sel                                                | A8+F2    |                                    |                     |       | S | ×     | PTT PCL (Slock | Lat    | *     | 38.00       | 42.34 | 1 NP.Sed     |    | NF.SHI       | Prot  |         |          |         |   |
| คลิกขวา                    | Copy Chart<br>Copy All Time-Series<br>E-mail Chart |          |                                    | Phant               | and a |   |       |                |        |       |             | 44.0  | 10.30        |    |              | 110.0 |         |          |         |   |
| $\bigcirc$                 | Inset Study_                                       | Chi-T    |                                    |                     |       |   |       |                |        |       |             |       |              |    |              |       |         |          |         |   |
| (1                         | Inset                                              |          | Symbol                             | Ctd+F7              |       |   |       |                |        |       |             |       |              |    |              |       |         |          |         |   |
|                            | Change Symbol                                      | 10       | Overlay_                           | CM-FE               |       |   |       |                |        |       |             |       |              |    |              |       |         |          |         |   |
|                            | Set decimal places                                 | 2        | Price Alert                        |                     |       |   |       |                |        |       |             |       |              |    |              |       |         |          |         |   |
|                            | Bookmark<br>Extend time line                       | 3        | Internection Aller<br>Study Allert | C. W ONI-L<br>CHI-K | - 1.  |   |       |                |        |       |             |       |              |    |              |       |         |          |         |   |
| 19 Oct Nov                 | Show Second Scale                                  |          | Sheet                              |                     | Jun   | 8 | 12    |                | _      | _     | _           | _     |              | _  |              | _     | -       |          |         |   |

| คอลัมน์       | รายละเอียด                                               |
|---------------|----------------------------------------------------------|
| Field         | สามารถกำหนดหัวข้อที่ต้องการตั้งเตือน เช่น Last           |
| Current Price | ราคาล่าสุด                                               |
| =>            | สามารถระบุราคาเป้าหมายที่มากกว่าเมื่อเทียบกับราคาล่าสุด  |
| = <           | สามารถระบุราคาเป้าหมายที่น้อยกว่าเมื่อเทียบกับราคาล่าสุด |
| Action        | ระบุการเตือนว่าจะแสดงผลลัพธ์ในรูปแบบใด                   |

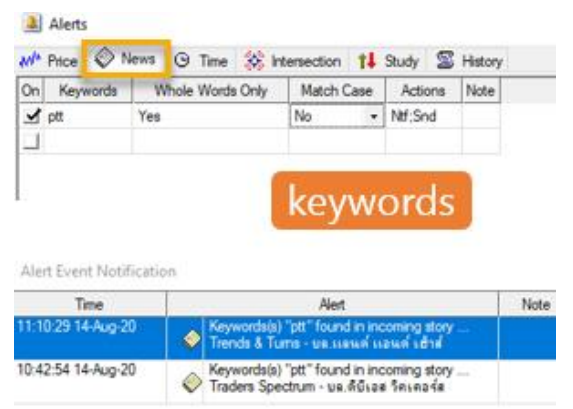

 การตั้งเตือนข่าว (News) สำหรับการตั้งเตือนข่าวที่เราสนใจ ทำได้ โดยการคลิกขวาบน News และหุ้นที่ต้องการตั้งเตือนข่าวบน Price Alert คลิกขวาแล้วเลือก Insert Alert จะทำการเพิ่มข้อมูลข่าวของหุ้นที่ ต้องการ ตั้งเตือนไปยัง Alert หรือสามารถระบุหัวข้อข่าวตรงคอลัมน์ "Keyword" ได้เลย

3.การตั้งเตือนสัญญาณทางเทคนิควิเคราะห์ **(Intersection Alerts)** สำหรับการตั้งเตือนสัญญาณเทคนิควิเคราะห์ ทำได้ โดยการคลิกขวาบน Price Page หรือ Chart แล้วเลือก Insert Alert >> Intersection Alert

#### คู่มือ TQ Professional (สำหรับ Windows)

| ent PCL movs_sig | 1(21, 5) | nsert intersection                | Set<br>Alert     |     |                    | ×       |                  | คลิกขวา                                 | fin∫ins <sub>b</sub> n <sup>j</sup> n⊠<br>R                        |        |                                   |                    |
|------------------|----------|-----------------------------------|------------------|-----|--------------------|---------|------------------|-----------------------------------------|--------------------------------------------------------------------|--------|-----------------------------------|--------------------|
| " "]#1" " B      | y<br>    | First Object:<br>The Siam Cement  | PCL              | ~   | Field: Close       | ~       | <br>ایالوری معدد |                                         | Copy Chart<br>Copy All Time-Series<br>E-mail Chart                 |        |                                   |                    |
|                  |          | Second Object:<br>movs_sig(21, 5) |                  | ~   | Field: Profit/Valu | æ v     |                  | 1                                       | Insert Study                                                       | CM+T   |                                   |                    |
|                  |          | Type:                             | Any Intersection | ~   |                    |         |                  |                                         | Change Symbol<br>Set decimal places                                | FB     | Symbol<br>Overlay                 | Ctrl+F7<br>Ctrl+F8 |
| .5)              |          | Evaluation:                       | After Bar        | ~   |                    |         |                  |                                         | Bookmark<br>Extend time line                                       | 2      | Price Alert<br>Intersection Alert | Ctrl+L             |
|                  | ~~~      |                                   |                  |     | ок                 | Cancel  |                  | ~~~~~~~~~~~~~~~~~~~~~~~~~~~~~~~~~~~~~~~ | Show Second Scale Data Table View Close Pane Close All Paner Event |        | Study Alert<br>Sheet              | Ctrl+K             |
| Nov              | C        | Nec '20                           | Feb              | Mar | Apr                | <br>Mai |                  | Jul                                     | Properties                                                         | Ctrl+E |                                   |                    |

4. การตั้งเตือนเมื่อเกิดสัญญาณซื้อ/ขาย **(Study Alerts)** สำหรับการตั้งเตือนสัญญาณเทคนิควิเคราะห์ ทำได้โดยการคลิก ขวาบน Price Page หรือ Chart แล้วเลือก Insert Alert >> Study Alert

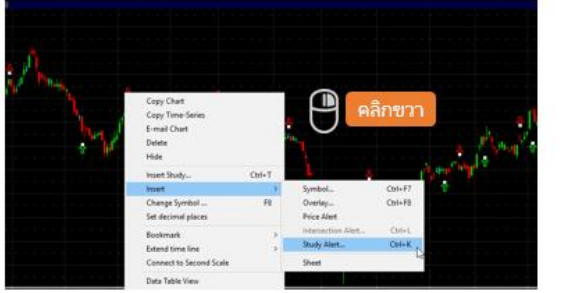

| On | Chart  | Source                 | Study | Actions | Study Parameters  | Note |
|----|--------|------------------------|-------|---------|-------------------|------|
| 1  | Chart3 | The Siam Ceme adx_adxr |       | NH;Snd  | Change Parameters | 1    |

# **Fixed Format**

| 10000                                           | 8/    | 10/20 8:01 AM |
|-------------------------------------------------|-------|---------------|
| Lor Onte by Category The iQuest.<br>หมายเลงหน้า | 1     |               |
| Announcement                                    | . 100 |               |
| Local Announcement/FAQ                          | 10020 |               |
| Local Symbol Guide                              | 10200 |               |
| World Markets Holiday                           | 19800 |               |
| Stock Market in Thailand (SET/MAI)              |       |               |
| - SET/MAI Market                                | 20000 |               |
| - TRI & Beta Values                             | 20004 |               |
| - Warrant Information Summary from KGI          | 20870 |               |
| - Warrant Exercise Period                       | 20917 |               |
| - Warrant/DW Information                        | 20002 |               |
| - Depositary Receipt Information                | 16011 |               |
| - Stock Market Symbol Guide                     | 10201 |               |

วิธีการเรียกใช้งานหน้า Fixed Format ทำได้ดังนี้

- คลิกที่ Fixed Format ในเมนู Quick Bar แถบ Navigation Pane
- คำสั่งบนคีย์บอร์ด พิมพ์ **.FF** แล้วกด Enter

| ปุ่ม | Keyboard     | รายละเอียยด         |
|------|--------------|---------------------|
|      | Right Arrows | เปิดหน้าถัดไป       |
| ◀    | Left Arrows  | เปิดหน้าก่อนหน้านี้ |

## การเรี<mark>ยกด</mark>ูข้อมูล

- พิมพ์เลขหน้าที่ต้องการ แล้วกดปุ่ม Enter
- ข้อมูลแบ่งเป็น 2 หมวดใหญ่ๆ ดังนี้

| กลุ่มข้อมูล       | หมายเลขหน้า |
|-------------------|-------------|
| ข้อมูลภายในประเทศ |             |
| • สารบัญ          | 10000       |
| • ค้นหา Symbol    | 10200       |
| ข้อมูลภายในประเทศ |             |
| • สารบัญ          | 1           |
| • ค้นหา Symbol    | 900         |

# TQ Extension

TOP

Extension เป็นพึงก์ชันเพิ่มเติม บนบริการ TQ Professional ซึ่ง แสดงข้อมูลพื้นฐานและรายละเอียดของ หลักทรัพย์ พร้อม ทั้งข้อมูล Analyst Consensus จากสมาคมนักวิเคราะห์หลักทรัพย์ การเรียกใช้งาน คลิกเมนู Help แล้วเลือก TQ Extension หรือคลิก 堡 то Extension ที่แถบ Quick Bar

| Professional                           |                                                      |                                    |                                       |
|----------------------------------------|------------------------------------------------------|------------------------------------|---------------------------------------|
| COMPANY ~                              | CONSENSUS FI                                         | INANCIAL TRADIN                    | G DATA                                |
| X 🔒 🔳 🗌                                |                                                      |                                    |                                       |
|                                        | คลิกเมนูที่ต้องกา<br>เพื่อเรียกดูเมนูย่ส<br>คπ       | າ <del>ເ</del><br>ວຍ<br>π)         |                                       |
| พิมพ์ Symbol<br>แล้วกดปุ่ม Enter<br>พ. | T PUBLIC COMPANY LIMITED<br>5 VIBHAVADI RANGSIT ROAD | )<br>), CHATUCHAK Bangkok 10900    |                                       |
| Telephone                              | 0-2537-2000                                          | Fax                                | 0-2537-3498-9                         |
| Par Value                              | 1.00 Baht                                            | Market                             | SET                                   |
| Industry                               | Resources                                            | Sector                             | Energy & Utilities                    |
| Establish Date                         | 1/10/2001                                            | Listed Date                        | 06/12/2001                            |
| First Trade Date                       | 06/12/2001                                           |                                    |                                       |
| Security Type                          | Common Stock                                         | Status                             | Listed                                |
| Account Form                           | Industrial and Services                              | Fiscal Year End                    | 31/12                                 |
| Dividend Policy                        | Not less than 25% of net incom                       | e after deduction of all specified | reserves (with additional conditions) |
| ISIN Number                            | Local TH0646010Z00                                   |                                    |                                       |
|                                        | Foreign TH0646010Z18                                 |                                    |                                       |
|                                        | NVDR TH0646010R18                                    |                                    |                                       |

#### คู่มือ TQ Professional (สำหรับ Windows)

| ไอคอน | รายละเอียด                                             |
|-------|--------------------------------------------------------|
| X     | Export Data to Excel ส่งข้อมูลออกไปยัง Microsoft Excel |
| ₿     | Print พิมพ์ข้อมูลออกทางเครื่องพิมพ์                    |
|       | Language เปลี่ยนการแสดงผลเป็นภาษาอังกฤษ                |
|       | Language เปลี่ยนการแสดงผลเป็นภาษาไทย                   |

# ฟังก์ชันนี้ประกอบด้วยเมนูหลักและเมนูย่อย เมื่อคลิกที่เมนูหลัก จะปรากฎเมนูย่อยขึ้นมาบนหน้าจอ

| เมนู    |                       | รายละเอียด                                       |  |  |
|---------|-----------------------|--------------------------------------------------|--|--|
| Company |                       | ข้อมูลบริษัท                                     |  |  |
| •       | Company Profile       | ประวัติบริษัท                                    |  |  |
| •       | Company Highlight     | ข้อมูล Highlight ของบริษัท                       |  |  |
| •       | Capital & Par Changes | การเปลี่ยนแปลงทุนจดทะเบียนและราคาพาร์ย้อนหลัง    |  |  |
| •       | Rights & Benefits     | สิทธิประโยชน์ผู้ถือหุ้น เช่น XD , XR , XW , XA   |  |  |
| •       | Investment            | การลงทุน                                         |  |  |
| •       | Directors             | กรรมการบริษัท                                    |  |  |
| •       | Major Shareholders    | ผู้ถือหุ้นรายใหญ่                                |  |  |
| C       | ONSENSUS              | ข้อมูลประมาณการ                                  |  |  |
| •       | Analyst Opinion       | ข้อมูลคำแนะนำของนักวิเคราะห์                     |  |  |
| •       | Detailed Estimates    | ข้อมูลประมาณการโดยละเอียด                        |  |  |
| F       | INANCIAL              | ข้อมูลงบการเงิน                                  |  |  |
| •       | Financial Highlight   | ข้อมูลทางการเงินสำคัญ                            |  |  |
| Т       | RADING DATA           | ข้อมูลการซื้อขาย                                 |  |  |
| •       | Stock Comparison      | ข้อมูลเปรียบเทียบรายหลักทรัพย์                   |  |  |
| •       | NVRV Trading          | ข้อมูลการซื้อขาย NVDR รายวัน / สะสม / ย้อนหลัง   |  |  |
| •       | Short Sales           | ข้อมูลธุรกรรมขายชื่อตรายวัน / สะสม / ย้อนหลัง    |  |  |
| •       | Insider Transactions  | ข้อมูลซื้อ-ขายหุ้นของผู้บริหาร รายวัน / ย้อนหลัง |  |  |

# การสร้าง Page

สำหรับโปรแกรม TQ Professional สามารถออกแบบและสร้างหน้า Page ได้เองตามต้องการ ตัวอย่างขั้นตอนการสร้างหน้า Page

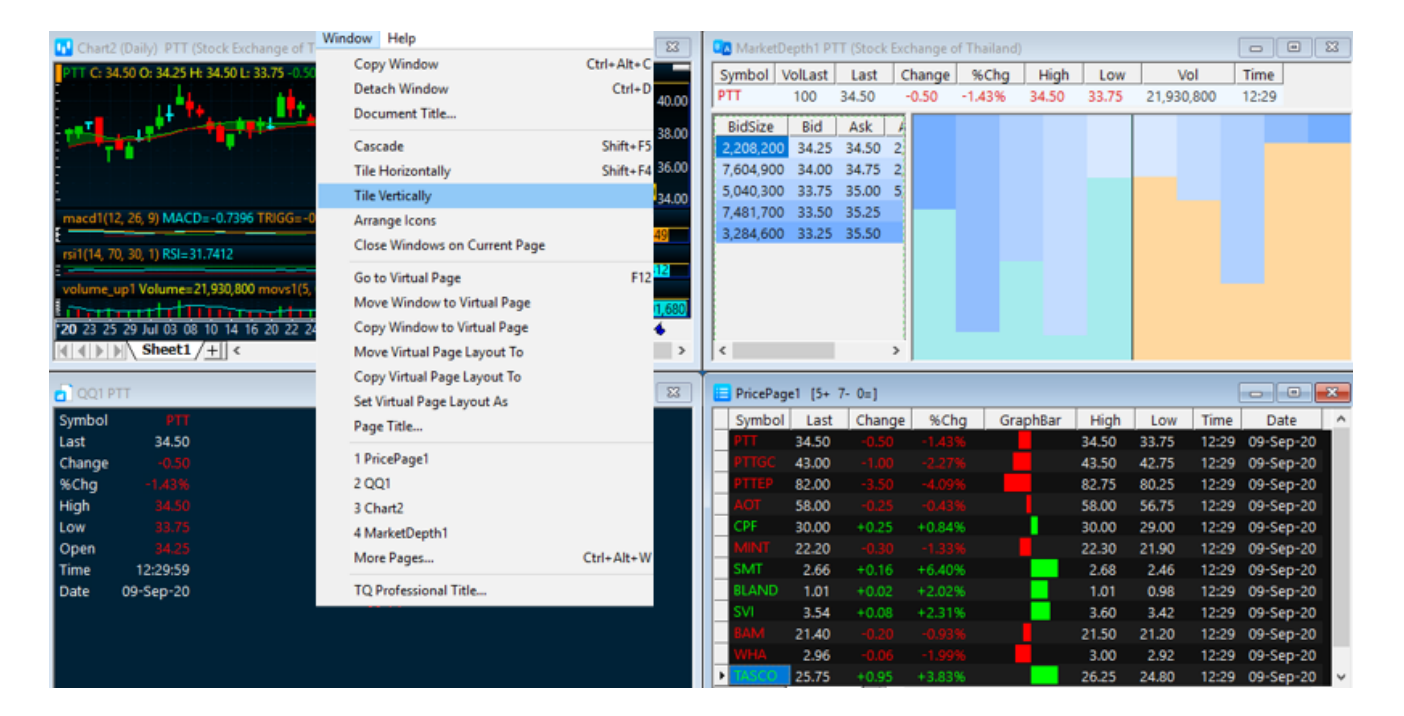

- 1. เพิ่มพังก์ชัน Price Page โดยใช้คีย์ลัด **(.PP + Enter )** หากต้องเพิ่มหุ้นใน SET50 พิมพ์ #SET50 แล้วกด Enter
- 2. เพิ่มพังก์ชัน Market Depth โดยใช้คีย์ลัด (.MD + Enter )
- 3. เพิ่มฟังก์ชัน Quick Quote โดยใช้คีย์ลัด **(.QQ + Enter)**
- 4. เพิ่มพังก์ชัน Chart โดยใช้คีย์ลัด (.CH + Enter)
- 5. ทำการจัดเรียงหน้าจอโดยอัตโนมัติ คลิก Window แล้วเลือก Tile Vertically
- 6. เมื่อทำการสร้าง Page เสร็จเรียบร้อยแล้ว ขั้นตอนถัดมาคือ การ Save Page โดยไปที่ File เลือก Save Workspace as ตั้งชื่อ Page แล้วกด Save ( Page ที่ Save จะอยู่ใน Document )

# nns Link Page

สำหรับโปรแกรม TQ Professional สามารถออกแบบและสร้างหน้า Page ได้เองตามต้องการแล้วยังสามารถ Link การใช้งาน ฟังก์ชันต่างๆ เพื่อเพิ่มความสะดวกและรวดเร็วยิ่งชึ้น ยกตัวอย่างการ Link Page (ตัวอย่างของการสร้าง Page ด้านบน)

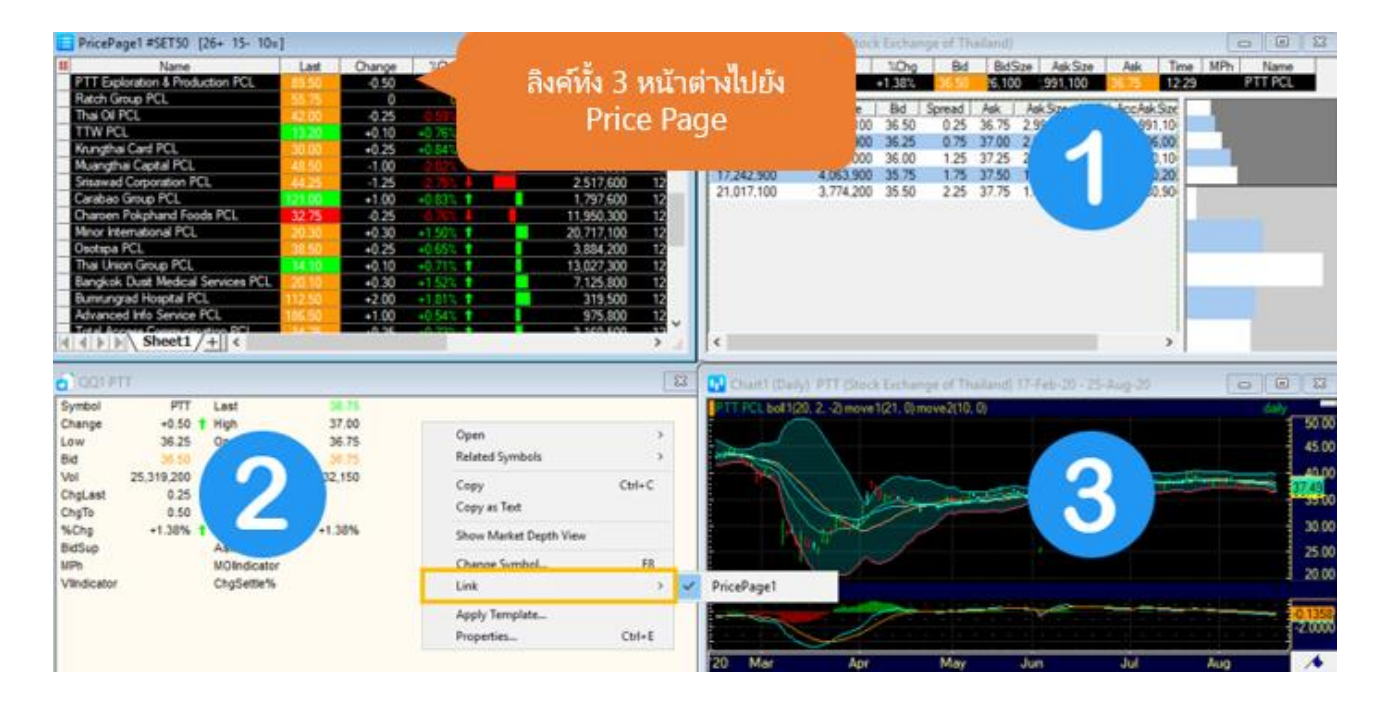

- 1. Market Depth คลิกซ้าย เลือก Link >> คลิกให้มีเครื่องหมาย √ หน้า Price Page
- 2. Quick Quote คลิกซ้าย เลือก Link >> คลิกให้มีเครื่องหมาย √ หน้า Price Page
- 3. Chart คลิกขวาตรงแห่งเทียน เลือก Link >> คลิกให้มีเครื่องหมาย √ หน้า Price Page
- 4. คลิกด้านหน้าชื่อหุ้นบน Price Page ทุกพึงก์ชันจะทำการเชื่อมโยงข้อมูลทุก Windows ให้ทั้งหมด

# Symbol Guide: ง้อมูลตลาด SET/MAI

## ดัชนีตลาดหุ้น

| ข้อมูล | Symbol | ข้อมูล | Symbo |
|--------|--------|--------|-------|
| SET    | SET    | sSET   | SSET  |
| SET50  | SET50  | SETHD  | SETHD |
| SET100 | SET10  | mai    | MAI   |

## ข้อมูลการเทรด Big Lot / Short Sales

| ข้อมูล     | Symbol |
|------------|--------|
| Big Lot    | XX_BL  |
| Short Sale | XX_SS  |

# มูลค่าการซื้อขาย NVDR

| ข้อมูล             | มูลค่าซื้อ | มูลค่าขาย | มูลค่าสุทธิ |
|--------------------|------------|-----------|-------------|
| มูลค่าการเทรด NVDR | XX_NB      | XX_NS     | XX_NN       |

\* หากต้องการดู Volume ให้เพิ่มเทคนิควิเคราะห์ Volume ในวินโดวส์กราฟ

## ข้อมูลสถิติ : P/E , P/BV , Dividend Yield , Market Cap.

| ข้อมูล        | SET      | MAI      | หุ้นรายตัว |
|---------------|----------|----------|------------|
| P/E           | SET_PE   | MAI_PE   | XX_PE      |
| P/BV          | SET_PBV  | MAI_PBV  | XX_PBV     |
| Div Yield (%) | SET_YLD  | MAI_YLD  | XX_YLD     |
| Markey Cap.   | SET_MCAP | MAI_MCAP | XX_MCAP    |

\* แทนที่ XX ด้วย Symbol หรือ Sector ที่ต้องการ เช่น BANK\_PE , SCB\_PE

# Symbol Guide: ง้อมูลตลาด TFEX

# ราคาสินค้าฟิวเจอร์สแบบต่อเนื่อง (Continuous)

| รูปแบบการต่อสัญญา         | Symbol | รูปแบบการต่อสัญญา         | Symbol |
|---------------------------|--------|---------------------------|--------|
| นำสัญญาที่ใกล้ที่สุดมาต่อ | XX_CON | นำสัญญาที่ OI สูงสุดมาต่อ | XX_COI |

\* แทนที่ XX ด้วย Symbol ที่ต้องการ เช่น S50\_CON , S50\_COI

# TFEX: ปริมาณการซื้อขายแยกประเภทตามกลุ่มนักลงทุน (สัญญา)

| SET50 Index Futures      | รายวัน | สะสม (MTD) | สะสม (YTD) |
|--------------------------|--------|------------|------------|
| ต่างประเทศ               |        |            |            |
| • ซื้อ                   | S50CFB | -          | -          |
| • ขาย                    | S50CFS | -          | -          |
| • สุทธิ                  | S50CFN | S50CFNMTD  | S50CFNYTD  |
| สถาบัน                   |        |            |            |
| <ul> <li>ซื้อ</li> </ul> | S50CIB | -          | -          |
| • ขาย                    | S50CIS | -          | -          |
| • สุทธิ                  | S50CIN | S50CINMTD  | S50CINYTD  |
| ในประเทศ                 |        |            |            |
| <ul> <li>ซื้อ</li> </ul> | S50CCB | -          | -          |
| • ขาย                    | S50CCS | -          | -          |
| • สุทธิ                  | S50CCN | S50CCNMTD  | S50CCNYTD  |

| Stock Futures            | รายวัน | สะสม (MTD) | สะสม (YTD) |
|--------------------------|--------|------------|------------|
| ต่างประเทศ               |        |            |            |
| • ซื้อ                   | STOCFB | -          | -          |
| • ขาย                    | STOCFS | -          | -          |
| • สุทธิ                  | STOCFN | STOCFNMTD  | STOCFNYTD  |
| สถาบัน                   |        |            |            |
| <ul> <li>ซื้อ</li> </ul> | STOCIB | -          | -          |
| • ขาย                    | STOCIS | -          | -          |
| • สุทธิ                  | STOCIN | STOCINMTD  | STOCINYTD  |
| ในประเทศ                 |        |            |            |
| • ซื้อ                   | STOCCB | -          | -          |
| • ขาย                    | STOCCS | -          | -          |
| • สุทธิ                  | STOCCN | STOCCNMTD  | STOCCNYTD  |

คู่มือ TQ Professional (สำหรับ Windows)

| Metal Futures            | รายวัน | สะสม (MTD) | สะสม (YTD) |
|--------------------------|--------|------------|------------|
| ต่างประเทศ               |        |            |            |
| • ซื้อ                   | METCFB | -          | -          |
| • ขาย                    | METCFS | -          | -          |
| • สุทธิ                  | METCFN | METCFNMTD  | METCFNYTD  |
| สถาบัน                   |        |            |            |
| <ul> <li>ซื้อ</li> </ul> | METCIB | -          | -          |
| • ขาย                    | METCIS | -          | -          |
| • สุทธิ                  | METCIN | METCINMTD  | METCINYTD  |
| ในประเทศ                 |        |            |            |
| <ul> <li>ซื้อ</li> </ul> | METCCB | -          | -          |
| • ขาย                    | METCCS | -          | -          |
| • สุทธิ                  | METCCN | METCCNMTD  | METCCNYTD  |

# Fixed Format Guide

พิมพ์เลขหน้าที่ต้องการในวินโดวส์ Fixed Format

# ข้อมูลทั่วไป

| ข้อมูล                 | หมายเลข |
|------------------------|---------|
| สารบัญข้อมูลต่างประเทศ | 1       |
| Symbol guide – ตปท.    | 900     |
| วันหยุดของประเทศต่างๆ  | 19800   |

| ข้อมูล                  | หมายเลข |
|-------------------------|---------|
| สารบัญข้อมูลตในประเทศ   | 10000   |
| Symbol guide – ในประเทศ | 10200   |
| วิธีค้นหาข่าว           | 10030   |

# ข้อมูลการเงิน / เศรษฐกิจ

| ข้อมูล                | หมายเลข |
|-----------------------|---------|
| อัตราดอกเบี้ยนโยบาย   | 4221    |
| กำหนดการประชุม ธ.กลาง | 4220    |

| ข้อมูล                  | หมายเลข |
|-------------------------|---------|
| ปฏิทินเผยแพร่ตัวเลข ศก. | 1100    |

# ปฏิทินหุ้นไทย / การแขวนป้าย

| ข้อมูล                  | หมายเลข | ข้อมูล                         | หมายเลข |
|-------------------------|---------|--------------------------------|---------|
| ปฏิทินหุ้น              | 21300   | รายชื่อหุ้นที่มีการเพิ่มทุน    | 21420   |
| หุ้นที่กำลังจะจ่ายปันผล | 21520   | รายชื่อหุ้นที่มีการเปลี่ยนพาร์ | 21470   |

| ข้อมูล                       | หมายเลข | ข้อมูล                    | หมายเลข |
|------------------------------|---------|---------------------------|---------|
| หุ้นที่เพิ่งจ่ายปันผล        | 21510   | รายชื่อหุ้นที่ถูก SP , NP | 21380   |
| รายชื่อหุ้นที่มีการจ่ายปันผล | 21550   | รายชื่อหุ้นในหมวด NPG     | 21410   |

# ข้อมูลหุ้น IPO

| ข้อมูล                  | หมายเลข |
|-------------------------|---------|
| รายชื่อหุ้นที่จะขาย IPO | 21750   |
| ระยะเวลาห้ามขายหุ้ร IPO | 21890   |

| ข้อมูล                          | หมายเลข |
|---------------------------------|---------|
| รายละเอียดหุ้นที่ขาย IPO        | 21753   |
| รายชื่อหุ้นที่ขาย IPO เสร็จแล้ว | 21895   |

# SET/mai: มูลค่าการซื้อขายตามกลุ่มนักลงทุน

| ข้อมูล       | หมายเลข | ข้อมูล       | หมายเลข |
|--------------|---------|--------------|---------|
| SET รายเดือน | 20253   | mai รายเดือน | 20263   |

# การคัดเลือกหุ้นตามสัญญาณเทคนิค

| ข้อมูล                | หมายเลข |
|-----------------------|---------|
| เมนูหลัก              | 24000   |
| เรียงผลลัพธ์ตาม Value | 24001   |

| ข้อมูล                 | หมายเลข |
|------------------------|---------|
| เรียงผลลัพธ์ตาม Volume | 24003   |